DIPLOMADO DE PROFUNDIZACIÓN CISCO PRUEBA DE HABILIDADES PRÁCTICAS CCNP

JOHN FERNANDO CUARTAS ZAPATA

UNIVERSIDAD NACIONAL ABIERTA Y A DISTANCIA - UNAD ESCUELA DE CIENCIAS BÁSICAS, TECNOLOGÍA E INGENIERÍA - ECBTI INGENIERÍA ELECTRÓNICA MEDELLÍN 2022 DIPLOMADO DE PROFUNDIZACIÓN CISCO PRUEBA DE HABILIDADES PRÁCTICAS CCNP

JOHN FERNANDO CUARTAS ZAPATA

# DIPLOMADO DE OPCIÓN DE GRADO PRESENTADO PARA OPTAR EL TÍTULO DE INGENIERO DE SISTEMAS

DIRECTOR: JUAN ESTEBAN TAPIAS

UNIVERSIDAD NACIONAL ABIERTA Y A DISTANCIA - UNAD ESCUELA DE CIENCIAS BÁSICAS, TECNOLOGÍA E INGENIERÍA - ECBTI INGENIERÍA ELECTRÓNICA MEDELLÍN 2022

# NOTA DE ACEPTACIÓN

\_\_\_\_\_

Firma del presidente del Jurado

Firma del Jurado

Firma del Jurado

Medellín, 16 de noviembre de 2022

# CONTENIDO

| LISTA DE | TABLAS                                                        | 5  |  |
|----------|---------------------------------------------------------------|----|--|
| LISTA DE | FIGURAS                                                       | 6  |  |
| GLOSAR   | Ю                                                             | 7  |  |
| RESUME   | Ν                                                             | 8  |  |
| ABSTRA   | СТ                                                            | 9  |  |
| INTRODU  | ICCIÓN                                                        | 10 |  |
| DESARR   | OLLO                                                          | 11 |  |
| 1. PA    | RTE 1                                                         | 11 |  |
| 1.1.     | CONSTRUCCIÓN DE RED                                           | 11 |  |
| 1.2.     | CONFIGURACIÓN DE AJUSTES BÁSICOS                              | 13 |  |
| 1.3.     | GUARDAR LA CONFIGURACIÓN DE LOS DISPOSITIVOS                  | 25 |  |
| 1.4.     | CONFIGURACIÓN DE IPV4 EN PC1 Y PC4                            | 26 |  |
| PARTE    | 2                                                             | 27 |  |
| 2.1.     | CONFIGURACIÓN DE INTERFACES TRONCALES IEEE 802.1Q EN SWITCHES | 27 |  |
| 2.2.     | CAMBIO DE VLAN NATIVA EN SWITCHES                             | 28 |  |
| 2.3.     | PROTOCOL RAPID SPANNING-TREE (RSTP)                           | 29 |  |
| 2.4.     | PUENTES RAÍZ RSTP EN D1 Y D2                                  | 29 |  |
| ETHE     |                                                               | 30 |  |
| 2.5.     | CONFIGURACIÓN DE PUERTOS DE ACCESO AL HOST                    | 31 |  |
| 2.6.     | COMPROBANDO SERVICIO DHCP IPV4 EN PC2 Y PC3                   | 32 |  |
| 2.7.     | COMPROBANDO CONECTIVIDAD                                      | 33 |  |
| 3. PA    | RTE 3                                                         | 35 |  |
| 3.1.     | CONFIGURACIONES R1                                            | 38 |  |
| 3.2.     | CONFIGURACIONES R2                                            | 39 |  |
| 3.3.     | COFIGURACIONES D1                                             | 40 |  |
| 3.4.     | CONFIGURACIONES D2                                            | 41 |  |
| 4. PA    | RTE 4                                                         | 50 |  |
| 4.1.     | CONFIGURACIONES EN D1                                         | 56 |  |
| 4.2.     | CONFIGURACIONES EN D2                                         | 57 |  |
| CONCLU   | SIONES                                                        | 63 |  |
| BIBLIOG  | BIBLIOGRAFÍA                                                  |    |  |

# LISTA DE TABLAS

| Tabla 1: Enrutamiento                               | 12 |
|-----------------------------------------------------|----|
| Tabla 2: Comandos de configuración R1               | 13 |
| Tabla 3: Comandos de configuración R2               | 15 |
| Tabla 4: Comandos de configuración R3               | 16 |
| Tabla 5: Comandos de configuración D1               | 17 |
| Tabla 6: Comandos de configuración D2               | 20 |
| Tabla 7: Comandos de configuración A1               | 23 |
| Tabla 8: Configuraciones Protocolos de enrutamiento | 35 |
| Tabla 9: Tareas de configuración HSRP               | 50 |
| rabla e. rabab de comgaración riera                 |    |

# LISTA DE FIGURAS

| Figura 1: Topología de Red                              | 11 |
|---------------------------------------------------------|----|
| Figura 2: ejecución de comando copy runnig-config en R1 | 25 |
| Figura 3: ejecución de comando copy runnig-config en R2 | 25 |
| Figura 4: ejecución de comando copy runnig-config en R3 | 25 |
| Figura 5: ejecución de comando copy runnig-config en D1 | 25 |
| Figura 6: ejecución de comando copy runnig-config en D2 | 25 |
| Figura 7: ejecución de comando copy runnig-config en A1 | 25 |
| Figura 8: Configuración de IPv4 en PC1                  | 26 |
| Figura 9: Configuración de IPv4 en PC4                  | 26 |
| Figura 10: DHCP en PC2                                  | 32 |
| Figura 11: DHCP en PC3                                  | 32 |
| Figura 12: ping desde PC1 a D1, D2, PC4                 | 33 |
| Figura 13: ping desde PC2 a D1 y D2                     | 33 |
| Figura 14: ping desde PC3 a D1 y D2                     | 34 |
| Figura 15; ping desde PC4 a D1, D2 y PC1                | 34 |
| Figura 16: show ip ospf neigtbor en R1                  | 43 |
| Figura 17: Show IP Route OSPF en R1                     | 43 |
| Figura 18: show IPv6 route en R1                        | 44 |
| Figura 19: Show IP summary en R1                        | 44 |
| Figura 20: Show IP summary en R2                        | 45 |
| Figura 21: Show ip ospf neighbor en R3                  | 45 |
| Figura 22: show IP route OSPF en R3                     | 46 |
| Figura 23: show IPv6 route OSPF en R3                   | 46 |
| Figura 24: show IPv6 route ospf en D1                   | 47 |
| Figura 25: show IP route ospf en D1                     | 47 |
| Figura 26: show ip route ospf en D2                     | 48 |
| Figura 27: show ipv6 route ospf en D2                   | 48 |
| Figura 28: show ip ospf neighbor                        | 49 |
| Figura 29: Show standby brief en D1                     | 60 |
| Figura 30: Show standby brief en D2                     | 60 |
| Figura 31: ping desde R1 a loopback R2                  | 61 |
| Figura 32: show run BGP en R2                           | 61 |
| Figura 33: Show run BGP en R1                           | 62 |
| Figura 34: show ip route ospf   begin Gateway en R3     | 62 |

### GLOSARIO

**DHCP:** El Protocolo de configuración dinámica de host (DHCP) es un protocolo cliente/servidor que asigna automáticamente a los hosts de Protocolo de Internet (IP) sus direcciones IP y otra información de configuración relacionada, como máscaras de subred y puertas de enlace predeterminadas.

**DIRECCIONAMIENTO IP:** se refiere a la identificación asignada en un puerto de red o equipo de redel cual es una dirección única y se divide en pública o privada.

**DISPOSITIVOS:** se denomina a los equipos en la red como (switch, router, PC) Enrutamiento: es una manera diferente Dispositivos en una red Esta es la capa 3 del modelo OSI y qué es Hay dos formas de determinar la ruta que debe tomar un paquete para llegar a su destino Clases de enrutamiento (estáticas y dinámicas)

**PROTOCOLOS:** Estos son estándares definidos por IEEE para especificación y definición. Un mecanismo general de comunicación que consiste en diferentes fabricantes para que puedan trabajar juntos desde diferentes dispositivos marcarse unos a otros sin errores.

**OSPF:** es un protocolo de direccionamiento de tipo enlace-estado, desarrollado para las redes IP y basado en el algoritmo de primera vía más corta (SPF). OSPF es un protocolo de pasarela interior (IGP)

#### RESUMEN

El propósito de este documento es compartir y documentar el desarrollo teórico y práctico de los temas estudiados y aplicados en las unidades correspondientes al Diplomado de Profundización CISCO CCNP.

Verificando los conceptos y conocimientos de redes y telecomunicaciones, en las 4 partes implementadas se trabajó temas de conmutación, direccionamiento, DHCP, portchannel, vlans.

En el primer escenario, trata sopbre el direccionamiento IPv4 e IPv6, Routing Protocol Enhanced Internal Gateway Routing (EIGRP), OSPF, BGP y dispositivos de enrutamiento, aplicando los conocimientos adquiridos en base a protocolos de enrutamiento como herramientas de simulación

En el segundo escenario se aplican los fundamentos de la conmutación, la comprensión de la arquitectura de la red, el enrutamiento de VLAN, la conmutación de tecnología y los seguros.

Palabras clave: CISCO, CCNP, ENRUTAMIENTO, PROTOCOLOS

#### ABSTRACT

The purpose of this document is to share and document the theoretical and practical development of the topics studied and applied in the units corresponding to the CISCO CCNP Deepening Diploma.

Verifying the concepts and knowledge of networks and telecommunications, in the 4 parts implemented we worked on issues of switching, addressing, DHCP, portchannel, vlans.

In the first scenario, it deals with IPv4 and IPv6 addressing, Routing Protocol Enhanced Internal Gateway Routing (EIGRP), OSPF, BGP and routing devices, applying the knowledge acquired based on routing protocols as simulation tools

The second scenario applies the fundamentals of switching, understanding network architecture, VLAN routing, technology switching, and insurance.

Keywords: CISCO, CCNP, ROUTING, PROTOCOLS

#### INTRODUCCIÓN

Este documento cubre la estructura de una red conmutada utilizando STP (Spanning Tree Protocol) y la configuración de VLAN para comprender las características de una infraestructura de red jerárquica convergente.

Se planifican redes seguras inalámbricas, de acceso remoto mediante el análisis de escenarios simulados de infraestructuras de redes corporativas y la aplicación de servicios de roaming, autenticación y autorización, con acceso seguro a través de la virtualización de redes Identifique e implemente redes corporativas y aplique solución de problemas.

Métodos en entornos LAN y WAN empresariales, se documentó el proceso de configuración de cada dispositivo, documentar el proceso de validación, realizar las pruebas de conectividad requeridas en los escenarios de prueba de habilidad y ejecutar las simulaciones con el motor GNS3 de su elección.

#### DESARROLLO

# 1. PARTE 1

# 1.1. Construcción de red

En la Figura 1 se muestra la red construida en la herramienta de GNS3, en la cual se utilizan dos computadoras de escritorios, Switches Cisco IOU L2 y Router C7200

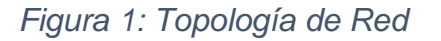

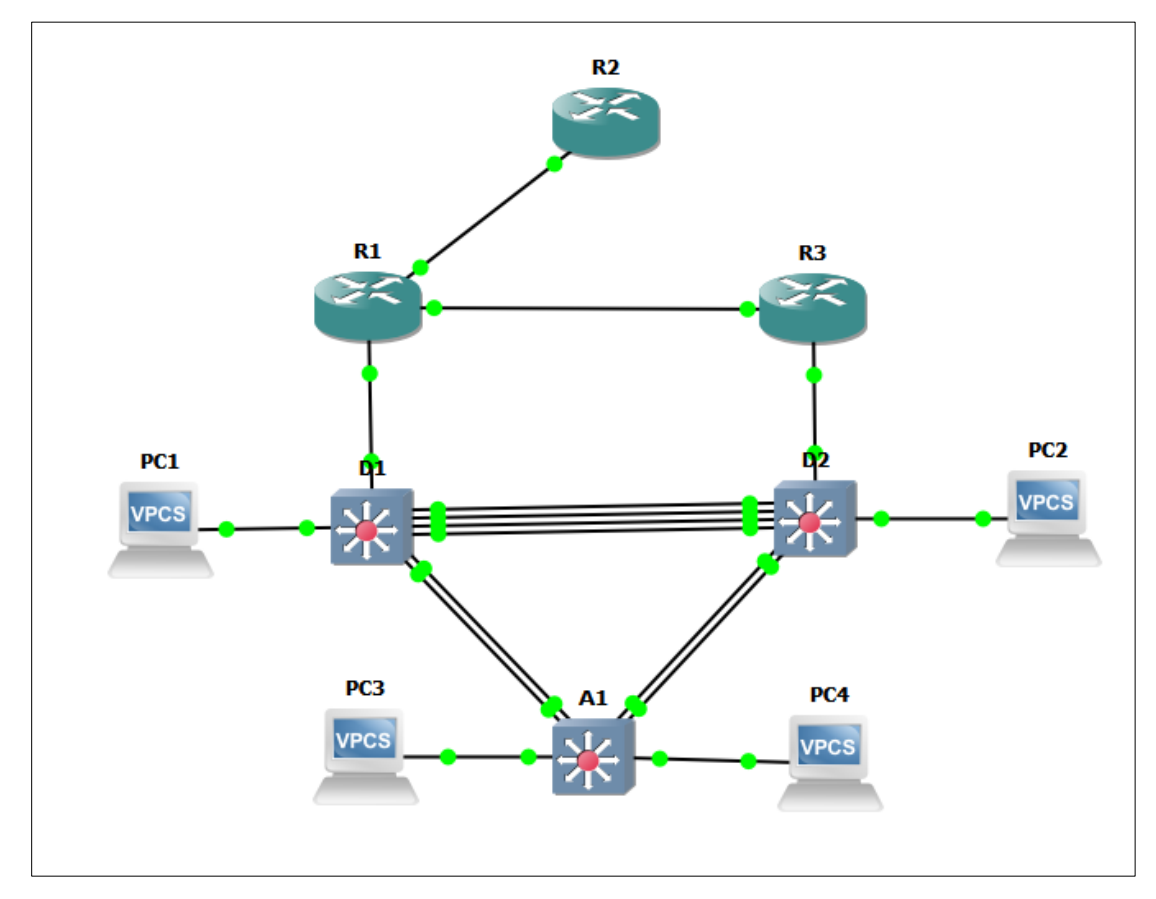

# Tabla 1: Enrutamiento

| Device | Interface | IPv4 Address           | IPv6 Address                | IPv6 Link-<br>Local |
|--------|-----------|------------------------|-----------------------------|---------------------|
| R1     | E1/0      | 209.165.200.225/<br>27 | 2001:db8:200::1/64          | fe80::1:1           |
|        | E1/2      | 10.85.10.1/24          | 2001:db8:100:1010::1/6<br>4 | fe80::1:2           |
|        | E1/1      | 10.85.13.1/24          | 2001:db8:100:1013::1/6<br>4 | fe80::1:3           |
| R2     | E1/0      | 209.165.200.226/<br>27 | 2001:db8:200::2/64          | fe80::2:1           |
|        | Loopback0 | 2.2.2/32               | 2001:db8:2222::1/128        | fe80::2:3           |
| R3     | E1/0      | 10.85.11.1/24          | 2001:db8:100:1011::1/6<br>4 | fe80::3:2           |
|        | E1/1      | 10.85.13.3/24          | 2001:db8:100:1013::3/6<br>4 | fe80::3:3           |
| D1     | E1/2      | 10.85.10.2/24          | 2001:db8:100:1010::2/6<br>4 | fe80::d1:1          |
|        | VLAN 100  | 10.85.100.1/24         | 2001:db8:100:100::1/64      | fe80::d1:2          |
|        | VLAN 101  | 10.85.101.1/24         | 2001:db8:100:101::1/64      | fe80::d1:3          |
|        | VLAN 102  | 10.85.102.1/24         | 2001:db8:100:102::1/64      | fe80::d1:4          |
| D2     | E1/0      | 10.85.11.2/24          | 2001:db8:100:1011::2/6<br>4 | fe80::d2:1          |
|        | VLAN 100  | 10.85.100.2/24         | 2001:db8:100:100::2/64      | fe80::d2:2          |
|        | VLAN 101  | 10.85.101.2/24         | 2001:db8:100:101::2/64      | fe80::d2:3          |
|        | VLAN 102  | 10.85.102.2/24         | 2001:db8:100:102::2/64      | fe80::d2:4          |
| A1     | VLAN 100  | 10.85.100.3/23         | 2001:db8:100:100::3/64      | fe80::a1:1          |
| PC1    | NIC       | 10.85.100.5/24         | 2001:db8:100:100::5/64      | EUI-64              |
| PC2    | NIC       | DHCP                   | SLAAC                       | EUI-64              |
| PC3    | NIC       | DHCP                   | SLAAC                       | EUI-64              |
| PC4    | NIC       | 10.85.100.6/24         | 2001:db8:100:100::6/64      | EUI-64              |

# 1.2. Configuración de ajustes básicos

Se procede a realizar la configuración de cada uno de los routers y switch de la topología, se adjunta código con su respectiva descripción

Tabla 2: Comandos de configuración R1

| Router R1                                                                   |                                                                                                    |  |
|-----------------------------------------------------------------------------|----------------------------------------------------------------------------------------------------|--|
| Código                                                                      | Descripción                                                                                                    |  |
| Configure Terminal                                                          | Ingresa al modo configuración                                                                                                    |  |
| hostname R1                                                                 | Permite Cambiar el nombre del                                                                                                    |  |
|                                                                             | dispositivo                                                                                                    |  |
| ipv6 unicast-routing                                                        | Habilita el routing IPv6 en el router                                                                                                    |  |
| no IP domain lookup                                                         | Desactivación DNS                                                                                                    |  |
| banner motd # R1, ENCOR<br>Skills Assessment#                               | Configura un mensaje al iniciar el router                                                                                                 |  |
| line con 0                                                                  | Ingresa a la línea de consola                                                                                                    |  |
| exec-timeout 0 0                                                            | establece el tiempo de espera inactivo de<br>la sesión remota, una vez cumplido el<br>tiempo cierra la sesión VTY                         |  |
| logging synchronous                                                         | sincroniza la depuración y el resultado del<br>software IOS de Cisco, y evita que estos<br>mensajes<br>interrumpan la entrada del teclado |  |
| exit                                                                        | Sale del modo de configuración                                                                                                    |  |
| interface e1/0                                                              | Ingresa al modo configuración de la interfaz Ethernet 1/0                                                                                 |  |
| IP address 209.165.200.225<br>255.255.255.224                               | asignación de dirección ipv4 a la interfaz ethernet 1/0                                                                                   |  |
| ipv6 address fe80::1:1 link-<br>local<br>ipv6 address<br>2001:db8:200::1/64 | asignación de dirección IPV6 y puerta de<br>enlace                                                                                        |  |
| no shutdown                                                                 | Inicialización de la interfaz                                                                                                    |  |
| exit                                                                        | Sale del modo de configuración de la interfaz                                                                                             |  |
| interface e1/2                                                              | Ingresa al modo configuración de la<br>interfaz Ethernet 1/2                                                                              |  |
| ip address 10.85.10.1<br>255.255.255.0                                      | asignación de dirección ipv4 a la interfaz<br>ethernet 1/2                                                                                |  |
| ipv6 address fe80::1:2 link-<br>local                                       | asignación de dirección IPV6 y puerta de<br>enlace                                                                                        |  |
| 1000 address<br>2001:db8:100:1010::1/64                                     |                                                                                                    |  |
| no shutdown                                                                 | Inicialización de la interfaz                                                                                                    |  |

| exit                                    | Sale del modo de configuración de la interfaz                |
|-----------------------------------------|--------------------------------------------------------------|
| interface e1/1                          | ingresa al modo configuración de la<br>interfaz Ethernet 1/1 |
| ip address 10.85.13.1<br>255.255.255.0  | asignación de dirección ipv4 a la interfaz<br>Ethernet 1/1   |
| ipv6 address fe80::1:3 link-<br>local   | asignación de dirección IPV6 y puerta de enlace              |
| ipv6 address<br>2001:db8:100:1013::1/64 |                                                              |
| no shutdown                             | Inicialización de la interfaz                                |
| exit                                    | Sale del modo configuración de la interfaz                   |

Tabla 3: Comandos de configuración R2

| Router R2                         |                                                                  |  |
|-----------------------------------|------------------------------------------------------------------|--|
| Código                            | Descripción                                                      |  |
| Configure terminal                | ingresa al modo configuración                                    |  |
| hostname R2                       | Permite Cambiar el nombre del                                    |  |
|                                   | dispositivo                                                      |  |
| ipv6 unicast-routing              | Habilita el routing IPV6 en el router                            |  |
| no ip domain lookup               | Desactivación DNS                                                |  |
| banner motd # R2, ENCOR Skills    | Configura un mensaje al iniciar el                               |  |
| Assessment#                       | router                                                           |  |
| line con 0                        | Ingresa a la línea de consola                                    |  |
| exec-timeout 0 0                  | establece el tiempo de espera                                    |  |
|                                   | inactivo de la sesión remota, una vez                            |  |
|                                   | cumplido el tiempo cierra la sesión                              |  |
| · · ·                             |                                                                  |  |
| logging synchronous               | sincroniza la depuración y el                                    |  |
|                                   | resultado del soltware IOS de Cisco,                             |  |
|                                   | y evila que eslos mensajes<br>interrumpan la entrada del teclado |  |
| evit                              | Sale del modo configuración de la                                |  |
| exit                              | línea de consola                                                 |  |
| interface e1/0                    | ingresa al modo configuración de la                              |  |
|                                   | interfaz ethernet 1/0                                            |  |
| ip address 209.165.200.226        | asignación de dirección IPv4 a la                                |  |
| 255.255.255.224                   | interfaz 1/0                                                     |  |
| ipv6 address fe80::2:1 link-local | asignación de dirección IPV6 y puerta                            |  |
| ipv6 address 2001:db8:200::2/64   | de enlace                                                        |  |
| no shutdown                       | Inicialización de la interfaz                                    |  |
| exit                              | Sale del modo de configuración de la                             |  |
|                                   | interfaz                                                         |  |
| interface Loopback 0              | ingresa al modo configuración de                                 |  |
|                                   | Loopback 0                                                       |  |
| ip address 2.2.2.2                | asignación de IP para rutas                                      |  |
| 255.255.255.255                   | predeterminadas                                                  |  |
| ipv6 address te80::2:3 link-local | asignacion de direccion IPV6 y puerta                            |  |
| Ipv6 address                      |                                                                  |  |
| 2001:0D8:2222::1/128              | luicieline cián de le interfer                                   |  |
| no shutaown                       |                                                                  |  |
| exit                              | Sale del modo configuracion de la interfaz                       |  |

Tabla 4: Comandos de configuración R3

| Router R3                         |                                                                      |  |
|-----------------------------------|----------------------------------------------------------------------|--|
| Código                            | Descripción                                                          |  |
| Configure terminal                | ingresa al modo configuración                                        |  |
| hostname R3                       | Permite Cambiar el nombre del                                        |  |
|                                   | dispositivo                                                          |  |
| ipv6 unicast-routing              | Habilita el routing IPV6 en el router                                |  |
| no ip domain lookup               | Desactivación DNS                                                    |  |
| banner motd # R3, ENCOR Skills    | Configura un mensaje al iniciar el                                   |  |
| Assessment#                       | router                                                               |  |
| line con 0                        | Ingresa a la línea de consola                                        |  |
| exec-timeout 0 0                  | establece el tiempo de espera                                        |  |
|                                   | inactivo de la sesión remota, una vez                                |  |
|                                   | cumplido el tiempo cierra la sesión                                  |  |
| lagging overshronous              | VIY                                                                  |  |
|                                   | sincioniza la deputación y el<br>resultado del software IOS de Cisco |  |
|                                   | v evita que estos mensaies                                           |  |
|                                   | interrumpan la entrada del teclado                                   |  |
| exit                              | sale del modo configuración                                          |  |
| interface e1/0                    | ingresa al modo configuración de la                                  |  |
|                                   | interfaz Ethernet 1/0                                                |  |
| ip address 10.85.11.1             | asignación de dirección ipv4 a la                                    |  |
| 255.255.255.0                     | interfaz 1/0                                                         |  |
| ipv6 address fe80::3:2 link-local | asignación de dirección ipv6 y puerta                                |  |
| ipv6 address                      | de enlace                                                            |  |
| 2001:db8:100:1011::1/64           |                                                                      |  |
| no shutdown                       | Inicialización de la interfaz                                        |  |
| exit                              | sale del modo de configuración de la                                 |  |
|                                   | interfaz                                                             |  |
| interface e1/1                    | ingresa al modo configuracion de la                                  |  |
| in address 10.95 12.2             | Interraz Etnernet 1/1                                                |  |
|                                   | asignación de dirección ipv4 a la                                    |  |
| inv6 address fe80::3:3 link-local | Internaz Ethernet 1/1                                                |  |
| ipv6 address                      | de enlace                                                            |  |
| 2001.4h8.100.1010.2/64            |                                                                      |  |
| no shutdown                       | Inicialización de la interfaz                                        |  |
| exit                              | Sale del modo configuración de la                                    |  |
|                                   | interfaz                                                             |  |

Tabla 5: Comandos de configuración D1

| Switch D1                          |                                       |  |
|------------------------------------|---------------------------------------|--|
| Código                             | Descripción                           |  |
| Configure terminal                 | ingresa al modo configuración         |  |
| hostname D1                        | Permite Cambiar el nombre del         |  |
|                                    | dispositivo                           |  |
| ip routing                         | Habilita el ruteo del switch          |  |
| ipv6 unicast-routing               | Habilita el routing IPV6 en switch    |  |
| no ip domain lookup                | Desactivación DNS                     |  |
| banner motd # D1, ENCOR Skills     | Configura un mensaje al iniciar el    |  |
| Assessment#                        | router                                |  |
| line con 0                         | Ingresa a la línea de consola         |  |
| exec-timeout 0 0                   | establece el tiempo de espera         |  |
|                                    | inactivo de la sesion remota, una vez |  |
|                                    | cumplido el tiempo cierra la sesion   |  |
| logging synchronous                | viii<br>sincroniza la denuración y el |  |
|                                    | resultado del software IOS de Cisco   |  |
|                                    | v evita que estos mensaies            |  |
|                                    | interrumpan la entrada del teclado    |  |
| exit                               | sale del modo configuración           |  |
| vlan 100                           | Ingresa a la VLAN                     |  |
| name Management                    | establece el nombre del puerto Vlan   |  |
| exit                               | sale del modo de configuración        |  |
| vlan 101                           | Ingresa a la VLAN                     |  |
| name UserGroupA                    | establece el nombre del puerto Vlan   |  |
| exit                               | sale del modo de configuración        |  |
| vlan 102                           | Ingresa a la VLAN                     |  |
| name UserGroupB                    | establece el nombre del puerto Vlan   |  |
| exit                               | sale del modo de configuración        |  |
| vlan 999                           | Ingresa a la VLAN                     |  |
| name NATIVE                        | establece el nombre del puerto Vlan   |  |
|                                    | como NATIVA                           |  |
| exit                               | sale del modo de configuración        |  |
| interface e1/2                     | ingresa al modo configuración de la   |  |
|                                    | interfaz Ethernet 1/2                 |  |
| no switchport                      | Configura los puertos de capa 3       |  |
| ip address 10.85.10.2              | asignación de dirección IPv4 en la    |  |
| 255.255.255.0                      | Interfaz                              |  |
| ipv6 address fe80::01:1 link-local | asignacion de dirección IPV6 en la    |  |
| 1000 address                       |                                       |  |
| no shutdown                        | Inicialización de la interfaz         |  |

| exit                                                    | sale del modo configuración de la interfaz                |
|---------------------------------------------------------|-----------------------------------------------------------|
| interface vlan 100                                      | ingresa al modo configuración de la vlan 100              |
| ip address 10.85.100.1<br>255.255.255.0                 | asignación de dirección IPv4 en la VLAN                   |
| ipv6 address fe80::d1:2 link-local                      | asignación de dirección IPv6 en la                        |
| ipv6 address<br>2001:db8:100:100::1/64                  | VLAN                                                      |
| no shutdown                                             | Inicialización de la interfaz                             |
| exit                                                    | sale del modo configuración de la VLAN                    |
| interface vlan 101                                      | ingresa al modo configuración de la vlan 101              |
| ip address 10.85.101.1<br>255.255.255.0                 | asignación de dirección IPv4 en la VLAN                   |
| ipv6 address fe80::d1:3 link-local                      | asignación de dirección IPv6 en la                        |
| ipv6 address                                            | VLAN                                                      |
| 2001:db8:100:101::1/64                                  |                                                           |
| no shutdown                                             | Inicialización de la interfaz                             |
| exit                                                    | sale del modo configuración de la VLAN                    |
| interface vlan 102                                      | ingresa al modo configuración de la vlan 102              |
| ip address 10.85.102.1<br>255.255.255.0                 | asignación de dirección IPv4 en la VLAN                   |
| ipv6 address fe80::d1:4 link-local                      | asignación de dirección IPv6 en la                        |
| ipv6 address                                            | VLAN                                                      |
| 2001:008:100:102::1/64                                  | Inicialización de la interfez                             |
|                                                         |                                                           |
|                                                         | VLAN                                                      |
| ip dhcp excluded-address<br>10.85.101.1 10.85.101.109   | Configuración de protocolo DHCP                           |
| ip dhcp excluded-address<br>10.85.101.141 10.85.101.254 |                                                           |
| ip dhcp excluded-address                                | 1                                                         |
| 10.85.102.1 10.85.102.109                               |                                                           |
| ip dhcp excluded-address                                |                                                           |
| ip dhcp pool VI AN-101                                  | asignación direcciones IP a interfaces                    |
|                                                         | de red, configurar parámetros de red<br>o ambas funciones |
| network 10.85.101.0                                     | selección de red y mascara                                |
| 255.255.255.0                                           |                                                           |

| default-router 10.85.101.254 | asignación de puerta de enlace         |
|------------------------------|----------------------------------------|
|                              | predeterminada                         |
| exit                         | sale del modo configuración dhcp       |
| ip dhcp pool VLAN-102        | asignación direcciones IP a interfaces |
|                              | de red, configurar parámetros de red   |
|                              | o ambas funciones                      |
| network 10.85.102.0          | selección de red y mascara             |
| 255.255.255.0                |                                        |
| default-router 10.85.102.254 | asignación de puerta de enlace         |
|                              | predeterminada                         |
| exit                         | sale del modo configuración dhcp       |
| interface range e0/0-3,e1/0- | ingresa al modo configuración de las   |
| 1,e1/3,e2/0-3,e3/0-3         | interfaces no utilizadas               |
| shutdown                     | desactiva las interfaces               |
| exit                         | sale del modo de configuración de las  |
|                              | interfaces                             |

Tabla 6: Comandos de configuración D2

| Switch D2                          |                                         |  |
|------------------------------------|-----------------------------------------|--|
| Código                             | Descripción                             |  |
| Configure terminal                 | ingresa al modo configuración           |  |
| hostname D2                        | Permite Cambiar el nombre del           |  |
|                                    | dispositivo                             |  |
| ip routing                         | Habilita el ruteo del switch            |  |
| ipv6 unicast-routing               | Habilita el routing IPV6 en switch      |  |
| no ip domain lookup                | Desactivación DNS                       |  |
| banner motd # D2, ENCOR Skills     | Configura un mensaje al iniciar el      |  |
| Assessment#                        | router                                  |  |
| line con 0                         | Ingresa a la línea de consola           |  |
| exec-timeout 0 0                   | establece el tiempo de espera inactivo  |  |
|                                    | de la sesión remota, una vez cumplido   |  |
|                                    | el tiempo cierra la sesión VIY          |  |
| logging synchronous                | sincroniza la depuración y el resultado |  |
|                                    | del sollware IOS de Cisco, y evila que  |  |
|                                    | del teclado                             |  |
| exit                               | sale del modo configuración             |  |
| vlan 100                           | Ingresa a la VI AN                      |  |
| name Management                    | establece el nombre del nuerto Vlan     |  |
|                                    | sale del modo de configuración          |  |
| vlan 101                           | Ingresa a la VI AN                      |  |
|                                    | establece el nombre del nuerto Vlan     |  |
|                                    | sale del modo de configuración          |  |
| vlan 102                           |                                         |  |
|                                    | establece el nombre del nuerto Vlan     |  |
|                                    | cale del mode de configuración          |  |
|                                    |                                         |  |
|                                    | Ingresa a la VLAN                       |  |
|                                    |                                         |  |
| evit                               | sale del modo de configuración          |  |
| interface e1/0                     | ingresa al modo configuración de la     |  |
|                                    | interfaz Ethernet 1/2                   |  |
| no switchport                      | Configura los puertos de capa 3         |  |
| in address 10 85 11 2              | asignación de dirección IPv4 en la      |  |
| 255.255.255.0                      | interfaz                                |  |
| ipv6 address fe80::d1:1 link-local | asignación de dirección IPv6 en la      |  |
| ipv6 address                       | interfaz                                |  |
| 2001:db8:100:1011::2/64            |                                         |  |
| no shutdown                        | Inicialización de la interfaz           |  |

| exit                                                    | sale del modo configuración de la interfaz                                                          |
|---------------------------------------------------------|----------------------------------------------------------------------------------------------------|
| interface vlan 100                                      | ingresa al modo configuración de la vlan 100                                                        |
| ip address 10.85.100.2<br>255.255.255.0                 | asignación de dirección IPv4 en la VLAN                                                             |
| ipv6 address fe80::d2:2 link-local                      | asignación de dirección IPv6 en la                                                                  |
| ipv6 address<br>2001:db8:100:100::2/64                  | VLAN                                                                                                |
| no shutdown                                             | Inicialización de la interfaz                                                                       |
| exit                                                    | sale del modo configuración de la<br>VLAN                                                           |
| interface vlan 101                                      | ingresa al modo configuración de la<br>vlan 101                                                     |
| ip address 10.85.101.2<br>255.255.255.0                 | asignación de dirección IPv4 en la<br>VLAN                                                          |
| ipv6 address fe80::d2:3 link-local                      | asignación de dirección IPv6 en la                                                                  |
| ipv6 address                                            | VLAN                                                                                                |
| 2001:db8:100:101::2/64                                  |                                                                                                    |
| no shutdown                                             | Inicialización de la interfaz                                                                       |
| exit                                                    | sale del modo configuración de la VLAN                                                              |
| interface vlan 102                                      | ingresa al modo configuración de la vlan 102                                                        |
| ip address 10.85.100.2<br>255.255.255.0                 | asignación de dirección IPv4 en la VLAN                                                             |
| ipv6 address fe80::d2:4 link-local                      | asignación de dirección IPv6 en la                                                                  |
| ipv6 address<br>2001:db8:100:102::2/64                  | VLAN                                                                                                |
| no shutdown                                             | Inicialización de la interfaz                                                                       |
| exit                                                    | sale del modo configuración de la VLAN                                                              |
| ip dhcp excluded-address<br>10.85.101.1 10.85.101.209   | Configuración de protocolo DHCP                                                                     |
| ip dhcp excluded-address<br>10.85.101.241 10.85.101.254 |                                                                                                    |
| ip dhcp excluded-address<br>10.85.102.1 10.85.102.209   |                                                                                                    |
| ip dhcp excluded-address<br>10.85.102.241 10.85.102.254 |                                                                                                    |
| ip dhcp pool VLAN-101                                   | asignación direcciones IP a interfaces<br>de red, configurar parámetros de red o<br>ambas funciones |
| network 10.85.101.0<br>255.255.255.0                    | selección de red y mascara                                                                          |

| default-router 79.0.101.254     | asignación de puerta de enlace         |
|---------------------------------|----------------------------------------|
|                                 | predeterminada                         |
| exit                            | sale del modo configuración dhcp       |
| ip dhcp pool VLAN-102           | asignación direcciones IP a interfaces |
|                                 | de red, configurar parámetros de red o |
|                                 | ambas funciones                        |
| network 10.85.102.0             | selección de red y mascara             |
| 255.255.255.0                   |                                        |
| default-router 10.85.102.254    | asignación de puerta de enlace         |
|                                 | predeterminada                         |
| exit                            | sale del modo configuración dhcp       |
| interface range e0/0-3, e1/1-3, | ingresa al modo configuración de las   |
| e2/0-3, e3/0-3                  | interfaces no utilizadas               |
| shutdown                        | desactiva las interfaces               |
| exit                            | sale del modo de configuración de las  |
|                                 | interfaces                             |

Tabla 7: Comandos de configuración A1

| Switch A1                          |                                         |  |  |
|------------------------------------|-----------------------------------------|--|--|
| Código                             | Descripción                             |  |  |
| Configure terminal                 | ingresa al modo configuración           |  |  |
| hostname A1                        | Permite Cambiar el nombre del           |  |  |
|                                    | dispositivo                             |  |  |
| no ip domain lookup                | Desactivación DNS                       |  |  |
| banner motd # A1, ENCOR Skills     | Configura un mensaje al iniciar el      |  |  |
| Assessment#                        | router                                  |  |  |
| line con 0                         | Ingresa a la línea de consola           |  |  |
| exec-timeout 0 0                   | establece el tiempo de espera inactivo  |  |  |
|                                    | de la sesión remota, una vez cumplido   |  |  |
|                                    | el tiempo cierra la sesión VIY          |  |  |
| logging synchronous                | sincroniza la depuración y el resultado |  |  |
|                                    | del software IOS de Cisco, y evita que  |  |  |
|                                    | del teclado                             |  |  |
| exit                               | sale del modo configuración             |  |  |
| vlan 100                           | Ingresa a la VLAN                       |  |  |
| name Management                    | establece el nombre del puerto Vlan     |  |  |
| exit                               | sale del modo de configuración          |  |  |
| vlan 101                           | Ingresa a la VI AN                      |  |  |
| name UserGroupA                    | establece el nombre del nuerto Vlan     |  |  |
| exit                               | sale del modo de configuración          |  |  |
| vlan 102                           | Ingresa a la VI AN                      |  |  |
| name UserGroupB                    | establece el nombre del puerto Vlan     |  |  |
| exit                               | sale del modo de configuración          |  |  |
| vlan 999                           | Ingresa a la VI AN                      |  |  |
| name NATIVE                        | establece el nombre del nuerto Vlan     |  |  |
|                                    | como NATIVA                             |  |  |
| exit                               | sale del modo de configuración          |  |  |
| interface vlan 100                 | ingresa al modo configuración de la     |  |  |
|                                    | vlan 100                                |  |  |
| ip address 10.85.100.3             | asignación de dirección IPv4 en la      |  |  |
| 255.255.255.0                      | VLAN                                    |  |  |
| ipv6 address fe80::a1:1 link-local | asignación de dirección IPv6 en la      |  |  |
| ipv6 address                       | VLAN                                    |  |  |
| 2001:db8:100:100::3/64             |                                         |  |  |
| no shutdown                        | Inicialización de la interfaz           |  |  |
| exit                               | sale del modo configuración de la       |  |  |
|                                    | VLAN                                    |  |  |
|                                    | Ingresa al modo configuración de las    |  |  |
| eu/u,eu/3,e1/u,e2/1-3,e3/u-3       | Interfaces no utilizadas                |  |  |

| shutdown | desactiva las interfaces                            |
|----------|-----------------------------------------------------|
| exit     | sale del modo de configuración de las<br>interfaces |

#### 1.3. Guardar la configuración de los dispositivos

Figura 2: ejecución de comando copy runnig-config en R1

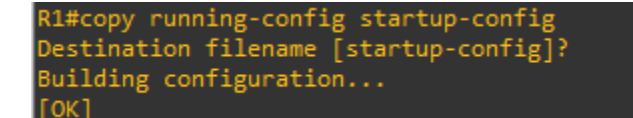

Figura 3: ejecución de comando copy runnig-config en R2

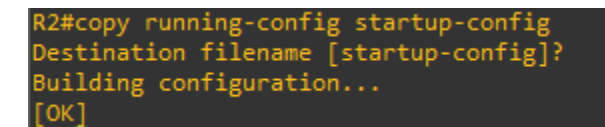

Figura 4: ejecución de comando copy runnig-config en R3

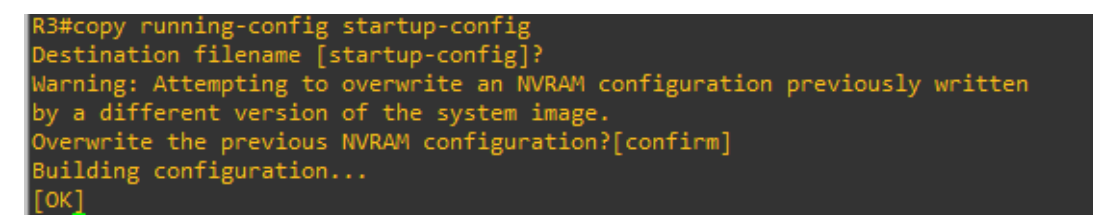

Figura 5: ejecución de comando copy runnig-config en D1

```
D1#copy running-config startup-config
Destination filename [startup-config]?
Building configuration...
Compressed configuration from 2490 bytes to 1374 bytes[OK]
```

Figura 6: ejecución de comando copy runnig-config en D2

D2#copy running-config startup-config Destination filename [startup-config]? Building configuration... Compressed configuration from 2489 bytes to 1387 bytes[OK]

Figura 7: ejecución de comando copy runnig-config en A1

A1#copy running-config startup-config Destination filename [startup-config]? Building configuration... Compressed configuration from 1633 bytes to 985 bytes[OK]

### 1.4. Configuración de IPV4 en PC1 y PC4

Figura 8: Configuración de IPv4 en PC1

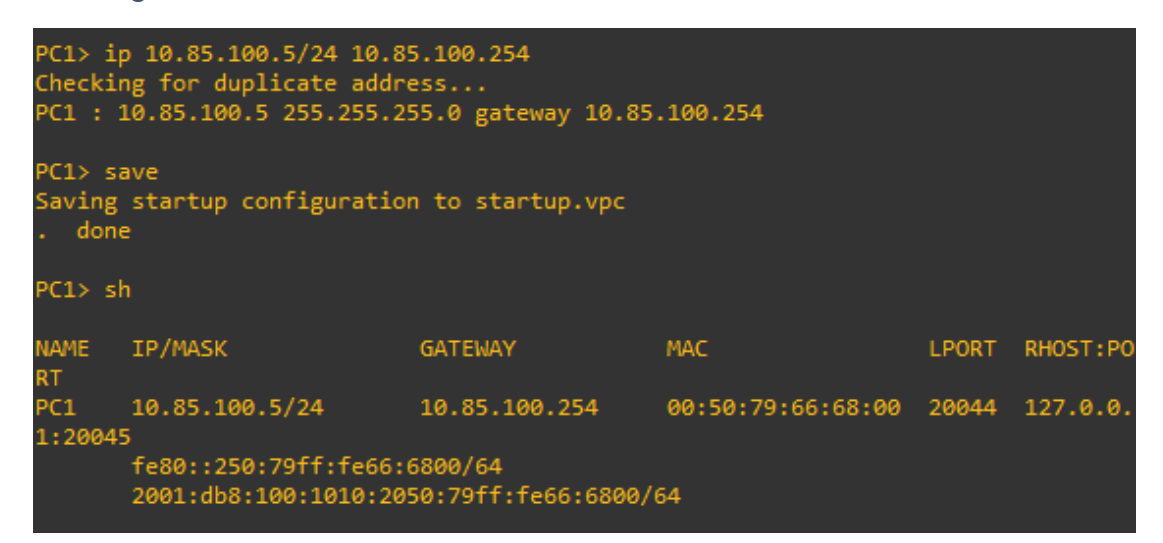

#### Fuente: elaboración propia

Figura 9: Configuración de IPv4 en PC4

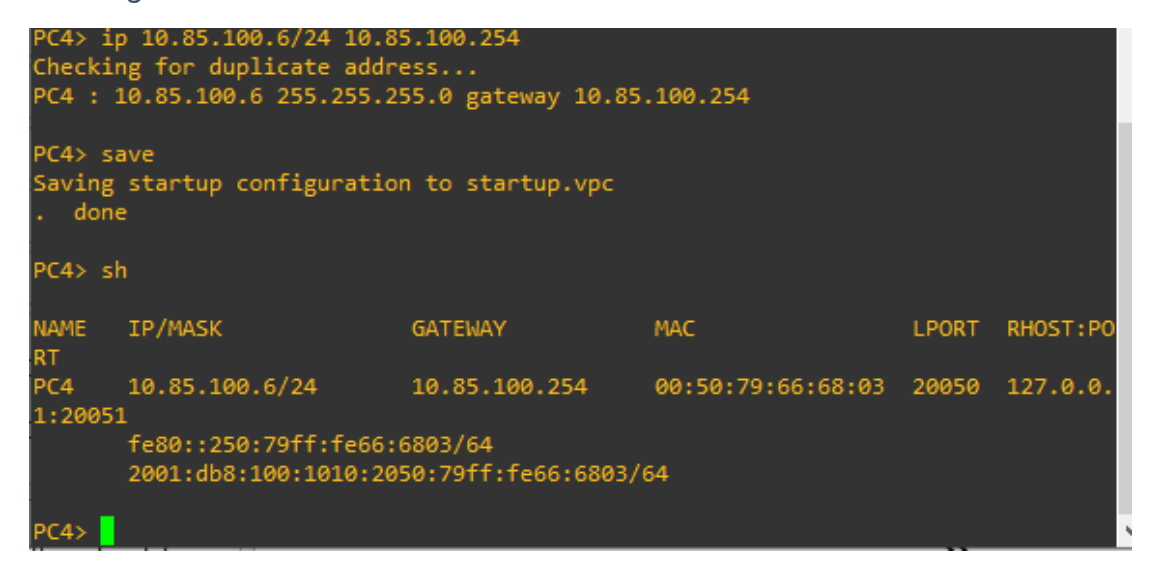

#### PARTE 2

#### 2.1. Configuración de interfaces troncales IEEE 802.1Q en switches

#### Switch D1

interface range e2/0-3 switchport mode trunk switchport trunk encapsulation dot1q interface range e0/1-2 switchport mode trunk switchport trunk encapsulation dot1q

#### Switch D2

interface range e2/0-3 switchport mode trunk switchport trunk encapsulation dot1q interface range e1/1-2 switchport mode trunk switchport trunk encapsulation dot1q

#### Switch A1

interface range e1/1-2 switchport mode trunk switchport trunk encapsulation dot1q interface range e0/1-2 switchport mode trunk switchport trunk encapsulation dot1q

# 2.2. Cambio de VLAN Nativa en Switches

#### Switch D1

interface range e2/0-3 switchport trunk native vlan 999 exit interface range e0/1-2 switchport trunk native vlan 999 exit

#### Switch D2

interface range e2/0-3 switchport trunk native vlan 999 exit interface range e1/1-2 switchport trunk native vlan 999 exit

#### Switch A1

interface range e1/1-2 switchport trunk native vlan 999 exit interface range e0/1-2 switchport trunk native vlan 999 exit

# 2.3. Protocol Rapid Spanning-Tree (RSTP)

# Switch D1

spanning-tree mode rapid-pvst

no shutdown

exit

# Switch D2

spanning-tree mode rapid-pvst no shutdown exit

# Switch A1

spanning-tree mode rapid-pvst no shutdown exit

# 2.4. Puentes raíz RSTP en D1 y D2

# Switch D1

spanning-tree vlan 100,102 root primary spanning-tree vlan 101 root secondary

# Switch D2

spanning-tree vlan 101 root primary spanning-tree vlan 100,102 root secondary

#### EtherChannels LACP

interface range e2/0-3

#### Switch D1

channel-group 12 mode active no shutdown exit interface range e0/1-2 channel-group 1 mode active no shutdown exit Switch D2 interface range e2/0-3 channel-group 12 mode active no shutdown exit interface range e1/1-2 channel-group 1 mode active no shutdown exit

#### Switch A1

interface range e0/1-2 channel-group 1 mode active no shutdown interface range e1/1-2 channel-group 2 mode active no shutdown spanning-tree portfast no shutdown

exit

#### 2.5. Configuración de puertos de acceso al host

#### Switch D1

interface e0/0 switchport mode access switchport access vlan 100 spanning-tree portfast no shutdown exit

#### Switch D2

interface e0/0 switchport mode access switchport access vlan 102 spanning-tree portfast no shutdown exit

#### Switch A1

interface e1/3 switchport mode access switchport access vlan 101 spanning-tree portfast no shutdown interface e2/0 switchport mode access switchport access vlan 100 spanning-tree portfast no shutdown exit

# 2.6. Comprobando servicio DHCP IPv4 en PC2 y PC3

Figura 10: DHCP en PC2

| PC2> i<br>DDORA :     | PC2> ip dhcp<br>DDORA IP 10.85.102.210/24 GW 10.85.102.254                     |               |                   |       |          |  |  |
|-----------------------|--------------------------------------------------------------------------------|---------------|-------------------|-------|----------|--|--|
| PC2> saving<br>. done | PC2> save<br>Saving startup configuration to startup.vpc<br>. done             |               |                   |       |          |  |  |
| PC2>_sl               |                                                                                |               |                   |       |          |  |  |
| NAME<br>RT            | IP/MASK                                                                        | GATEWAY       | МАС               | LPORT | RHOST:PO |  |  |
| PC2<br>1:2004         | 10.85.102.210/24<br>7                                                          | 10.85.102.254 | 00:50:79:66:68:01 | 20046 | 127.0.0. |  |  |
|                       | fe80::250:79ff:fe66:6801/64<br>2001:db8:100:1011:2050:79ff:fe66:6801/64 eui-64 |               |                   |       |          |  |  |

Fuente: elaboración propia

Figura 11: DHCP en PC3

| PC3> ip 10.85.101.110/24 10.85.101.254<br>Checking for duplicate address<br>PC3 : 10.85.101.110 255.255.255.0 gateway 10.85.101.254<br>PC3> save<br>Saving startup configuration to startup.vpc |                                                                                |               |                   |       |          |  |
|----------------------------------------------------------------------------------------------------|--------------------------------------------------------------------------------|---------------|-------------------|-------|----------|--|
| . don                                                                                                    | e                                                                              |               |                   |       |          |  |
| PC3> s                                                                                                    |                                                                                |               |                   |       |          |  |
| NAME<br>RT                                                                                                    | IP/MASK                                                                        | GATEWAY       | MAC               | LPORT | RHOST:PO |  |
| PC3<br>1:2000                                                                                                    | 10.85.101.110/24<br>5                                                          | 10.85.101.254 | 00:50:79:66:68:01 | 20004 | 127.0.0. |  |
| 0023                                                                                                    | fe80::250:79ff:fe66:6801/64<br>2001:db8:100:1011:2050:79ff:fe66:6801/64 eui-64 |               |                   |       |          |  |

# 2.7. Comprobando conectividad

Figura 12: ping desde PC1 a D1, D2, PC4

| ₽C1 - PuTTY                                                | - | $\times$ |
|------------------------------------------------------------|---|----------|
| PC1> ping 10.85.100.1                                      |   | ^        |
| 84 hytes from 10 85 100 1 jcmn seg=1 ttl=255 time=1 153 ms |   |          |
| 84 bytes from 10.85.100.1 icmp_seq=2 ttl=255 time=0.460 ms |   |          |
| 84 bytes from 10.85.100.1 icmp seq=3 ttl=255 time=0.488 ms |   |          |
| 84 bytes from 10.85.100.1 icmp seq=4 ttl=255 time=0.521 ms |   |          |
| 84 bytes from 10.85.100.1 icmp_seq=5 ttl=255 time=0.388 ms |   |          |
| PC1> ping 10.85.100.2                                      |   |          |
| 84 bytes from 10.85.100.2 icmp seq=1 ttl=255 time=0.794 ms |   |          |
| 84 bytes from 10.85.100.2 icmp_seq=2 ttl=255 time=0.829 ms |   |          |
| 84 bytes from 10.85.100.2 icmp_seq=3 ttl=255 time=0.992 ms |   |          |
| 84 bytes from 10.85.100.2 icmp_seq=4 ttl=255 time=0.897 ms |   |          |
| 84 bytes from 10.85.100.2 icmp_seq=5 ttl=255 time=0.715 ms |   |          |
| PC1> ping 10.85.100.6                                      |   |          |
| 84 bytes from 10.85.100.6 icmp_seq=1 ttl=64 time=0.923 ms  |   |          |
| 84 bytes from 10.85.100.6 icmp_seq=2 ttl=64 time=1.040 ms  |   |          |
| 84 bytes from 10.85.100.6 icmp_seq=3 ttl=64 time=1.179 ms  |   |          |
| 84 bytes from 10.85.100.6 icmp_seq=4 ttl=64 time=1.042 ms  |   |          |
| 84 bytes from 10.85.100.6 icmp_seq=5 ttl=64 time=1.044 ms  |   |          |
| PC1>                                                       |   | ~        |

# Fuente: elaboración propia

Figura 13: ping desde PC2 a D1 y D2

| - 1 | /24            | 2001.000.10 | 0.10102/04            |         | 1000.01.1  |    |   | <br> |
|-----|----------------|-------------|-----------------------|---------|------------|----|---|------|
| ĺ   | 🧬 PC2 - PuTTY  |             |                       |         |            |    | _ | ×    |
| ļ   | ping 10.85.102 | 2.2         |                       |         |            |    |   | ^    |
|     | 84 bytes from  | 10.85.102.2 | <pre>icmp_seq=1</pre> | ttl=255 | time=0.255 | ms |   |      |
| 1   | 84 bytes from  | 10.85.102.2 | <pre>icmp_seq=2</pre> | ttl=255 | time=0.477 | ms |   |      |
| 1   | 84 bytes from  | 10.85.102.2 | <pre>icmp_seq=3</pre> | ttl=255 | time=0.481 | ms |   |      |
|     | 84 bytes from  | 10.85.102.2 | <pre>icmp_seq=4</pre> | ttl=255 | time=0.422 | ms |   |      |
|     | 84 bytes from  | 10.85.102.2 | icmp_seq=5            | ttl=255 | time=0.486 | ms |   |      |
| ļ   | PC2> ping 10.8 | 35.102.1    |                       |         |            |    |   |      |
|     | 84 bytes from  | 10.85.102.1 | <pre>icmp seq=1</pre> | ttl=255 | time=0.580 | ms |   |      |
| 1   | 84 bytes from  | 10.85.102.1 | <pre>icmp seq=2</pre> | ttl=255 | time=0.827 | ms |   |      |
|     | 84 bytes from  | 10.85.102.1 | <pre>icmp_seq=3</pre> | ttl=255 | time=0.798 | ms |   |      |
| 1   | 84 bytes from  | 10.85.102.1 | <pre>icmp_seq=4</pre> | ttl=255 | time=0.950 | ms |   |      |
|     | 84 bytes from  | 10.85.102.1 | <pre>icmp_seq=5</pre> | ttl=255 | time=0.808 | ms |   |      |
| 1   | PC2>           |             |                       |         |            |    |   |      |
| ĺ   |                |             |                       |         |            |    |   |      |
|     |                |             |                       |         |            |    |   |      |
|     |                |             |                       |         |            |    |   |      |
|     |                |             |                       |         |            |    |   |      |
|     |                |             |                       |         |            |    |   |      |
|     |                |             |                       |         |            |    |   |      |

Figura 14: ping desde PC3 a D1 y D2

|                                                                 |   | <br>     |
|-----------------------------------------------------------------|---|----------|
| சு PC3 - PuTTY                                                  | — | $\times$ |
|                                                                 |   | ^        |
| PC3> 10.85.101.1<br>Bad command: "10.85.101.1". Use ? for help. |   |          |
| DC2\ pipg 10 95 101 1                                           |   |          |
| -cov bring 10.00.101.1                                          |   |          |
| 84 bytes from 10.85.101.1 icmp_seq=1 ttl=255 time=0.608 ms      |   |          |
| 84 bytes from 10.85.101.1 icmp_seq=2 ttl=255 time=0.818 ms      |   |          |
| 84 bytes from 10.85.101.1 icmp_seq=3 ttl=255 time=0.865 ms      |   |          |
| 84 bytes from 10.85.101.1 icmp_seq=4 ttl=255 time=0.694 ms      |   |          |
| 84 bytes from 10.85.101.1 icmp_seq=5 ttl=255 time=0.802 ms      |   |          |
| PC3> ning 10 85 101 2                                           |   |          |
|                                                                 |   |          |
| 84 bytes from 10.85.101.2 icmp_seq=1 ttl=255 time=0.927 ms      |   |          |
| 84 bytes from 10.85.101.2 icmp_seq=2 ttl=255 time=1.336 ms      |   |          |
| 84 bytes from 10.85.101.2 icmp_seq=3 ttl=255 time=1.245 ms      |   |          |
| 84 bytes from 10.85.101.2 icmp_seq=4 ttl=255 time=1.255 ms      |   |          |
| 84 bytes from 10.85.101.2 icmp_seq=5 ttl=255 time=1.252 ms      |   |          |
| PC3>                                                            |   |          |
|                                                                 |   |          |
|                                                                 |   |          |
|                                                                 |   | $\sim$   |

# Fuente: elaboración propia

Figura 15; ping desde PC4 a D1, D2 y PC1

|   | PC4 - PuTTY                                                | _ | × |
|---|------------------------------------------------------------|---|---|
|   |                                                            |   | ~ |
|   | 84 bytes from 10.85.100.1 icmp_seq=1 ttl=255 time=0.692 ms |   |   |
|   | 84 bytes from 10.85.100.1 icmp_seq=2 ttl=255 time=0.759 ms |   |   |
|   | 84 bytes from 10.85.100.1 icmp_seq=3 ttl=255 time=0.901 ms |   |   |
|   | 84 bytes from 10.85.100.1 icmp_seq=4 ttl=255 time=0.797 ms |   |   |
|   | 84 bytes from 10.85.100.1 icmp_seq=5 ttl=255 time=0.793 ms |   |   |
|   | PC4> ping 10.85.100.2                                      |   |   |
| Ì | 84 bytes from 10.85.100.2 icmp sea=1 ttl=255 time=1.022 ms |   |   |
|   | 84 bytes from 10.85.100.2 icmp seg=2 ttl=255 time=1.315 ms |   |   |
| Ļ | 84 bytes from 10.85.100.2 icmp seg=3 ttl=255 time=1.138 ms |   |   |
|   | 84 bytes from 10.85.100.2 icmp seq=4 ttl=255 time=1.176 ms |   |   |
| ł | 84 bytes from 10.85.100.2 icmp seq=5 ttl=255 time=1.323 ms |   |   |
|   |                                                            |   |   |
|   | PC4> ping 10.85.100.5                                      |   |   |
|   |                                                            |   |   |
|   | 84 bytes from 10.85.100.5 icmp_seq=1 ttl=64 time=0.882 ms  |   |   |
|   | 84 bytes from 10.85.100.5 icmp_seq=2 ttl=64 time=0.917 ms  |   |   |
|   | 84 bytes from 10.85.100.5 icmp_seq=3 ttl=64 time=0.994 ms  |   |   |
|   | 84 bytes from 10.85.100.5 icmp_seq=4 ttl=64 time=1.097 ms  |   |   |
|   | 84 bytes from 10.85.100.5 icmp_seq=5 ttl=64 time=1.062 ms  |   |   |
|   |                                                            |   |   |
|   |                                                            |   | ~ |

# 3. PARTE 3

Tabla 8: Configuraciones Protocolos de enrutamiento

| Tarea<br># | Tarea                                                                                                    | Especificación                                                                                                    |  |  |
|------------|----------------------------------------------------------------------------------------------------|----------------------------------------------------------------------------------------------------|--|--|
|            | En la "Red de la empresa" (es<br>decir, R1, R3, D1 y D2),<br>configure OSPFv2 de área<br>única en el área 0.         | Utilice OSPF Process ID <b>4</b> y asigne los<br>siguientes ID de router:<br>• R1: 0.0.4.1<br>• R3: 0.0.4.3<br>• D1: 0,0. 4.131 Español<br>• D2: 0.0.4.132                        |  |  |
| 3.1        |                                                                                                    | En R1, R3, D1 y D2, anuncie todas las redes<br>/ VLAN conectadas directamente en el Área<br>0.                                                                                    |  |  |
|            |                                                                                                    | <ul> <li>En R1, no anuncie la red R1 – R2.</li> <li>En R1, propague una ruta<br/>predeterminada. Tenga en cuenta que<br/>BGP proporcionará la ruta<br/>predeterminada.</li> </ul> |  |  |
|            |                                                                                                    | <ul> <li>Desactivelos anuncios de OSPF v2 en:</li> <li>D1: Todas las interfaces excepto E1/2</li> <li>D2: Todas las interfaces excepto E1/0</li> </ul>                            |  |  |
|            | En la "Red de la empresa" (es<br>decir, R1, R3, D1 y D2),<br>configure OSPFv3 clásico de<br>área única en el área 0. | Utilice OSPF Process ID <b>6</b> y asigne los<br>siguientes ID de router:<br>• R1: 0.0.6.1<br>• R3: 0.0.6.3<br>• D1: 0.0.6.131<br>• D2: 0.0.6.132                                 |  |  |
| 3.2        |                                                                                                    | En R1, R3, D1 y D2, anuncie todas las redes<br>/ VLAN conectadas directamente en el Área<br>0.                                                                                    |  |  |
|            |                                                                                                    | <ul> <li>En R1, no anuncie la red R1 – R2.</li> <li>En R1, propague una ruta<br/>predeterminada. Tenga en cuenta que<br/>BGP proporcionará la ruta<br/>predeterminada.</li> </ul> |  |  |
|            |                                                                                                    | <ul> <li>Desactive los anuncios de OSPFv3 en:</li> <li>D1: Todas las interfaces excepto E1/2</li> </ul>                                                                           |  |  |
|            |                                                                                                    | <ul> <li>D1. Todas las interfaces excepto E1/2</li> <li>D2: Todas las interfaces excepto E1/0</li> </ul>                                                                          |  |  |

| Tarea<br># | Tarea                                        | Especificación                                                                                                    |
|------------|----------------------------------------------|----------------------------------------------------------------------------------------------------|
| <b>#</b>   | En R2 en la "Red ISP", cen la figura MP-BGP. | <ul> <li>Configure dos rutas estáticas<br/>predeterminadas a través de la interfaz<br/>Loopback 0:</li> <li>Una ruta estática predeterminada IPv4.</li> <li>Una ruta estática predeterminada IPv6.</li> <li>Configure R2 en BGP ASN 500 y utilice el<br/>router-id 2.2.2.2.</li> <li>Configure y habilite una relación de vecino<br/>IPv4 e IPv6 con R1 en ASN 300.</li> <li>En la familia de direcciones IPv4, undvertise:</li> <li>La red IPv4 de bucle invertido 0 (/32).</li> <li>La ruta predeterminada (0.0.0.0/0).</li> <li>En Familia de direcciones IPv6, anuncie:</li> <li>La red IPv4 de bucle invertido 0 (/128).</li> <li>La ruta predeterminada (::/0)</li> </ul> |
|            |                                              |                                                                                                    |

| Tarea<br># | Tarea                                       | Especificación                                                                                                    |
|------------|---------------------------------------------|----------------------------------------------------------------------------------------------------|
|            | En R1 en la "Red ISP",<br>configure MP-BGP. | <ul> <li>Configure dos rutas de resumen estáticas para la interfaz Null 0:</li> <li>Un resumen de la ruta IPv4 para 10.85.0.0/8.</li> <li>Un resumen de la ruta IPv6 para 2001:db8:100::/48.</li> <li>Configure R1 en BGP ASN <b>300</b> y utilice el</li> </ul> |
|            |                                             | router-id 1.1.1.1.                                                                                                    |
| 3.4        |                                             | Configure una relación de vecino IPv4 e IPv6 con R2 en ASN 500.                                                                                                    |
|            |                                             | En la familia de direcciones IPv4:                                                                                                    |
|            |                                             | <ul> <li>Deshabilite la relación de vecino IPv6.</li> <li>Habilite la relación de vecino IPv4.</li> <li>Anuncie la red 10.XY0.0/8.</li> </ul>                                                                                                    |
|            |                                             | En la familia de direcciones IPv6:                                                                                                    |
|            |                                             | <ul> <li>Deshabilite la relación de vecino IPv4.</li> <li>Habilite la relación de vecino IPv6.</li> <li>Anuncie la red 2001:db8:100::/48.</li> </ul>                                                                                                    |

# 3.1. Configuraciones R1

R1#config t

Enter configuration commands, one per line. End with CNTL/Z.

- R1(config)#router ospf 4
- R1(config-router)#router-id 0.0.4.1
- R1(config-router)#network 10.85.10.0 0.0.0.255 area 0
- R1(config-router)#network 10.85.13.0 0.0.0.255 area 0
- R1(config-router)#default-information originate
- R1(config-router)#exit
- R1(config)#ipv6 router ospf 6
- R1(config-rtr)#router-id 0.0.6.1
- R1(config-rtr)#default-information originate
- R1(config-rtr)#exit
- R1(config)#interface e1/2
- R1(config-if)#ipv6 ospf 6 area 0
- R1(config-if)#exit
- R1(config)#interface e1/1
- R1(config-if)#ipv6 ospf 6 area 0
- R1(config-if)#exit
- R1(config)#ip route 10.0.0.0 255.0.0.0 Null 0
- R1(config)#ipv6 route 2001:db8:100::/48 Null 0
- R1(config)#router bgp 300
- R1(config-router)#bgp router-id 1.1.1.1
- R1(config-router)#neighbor 209.165.200.226 remote-as 500
- R1(config-router)#neighbor 2001:db8:200::2 remote-as 500
- R1(config-router)#address-family ipv4 unicast
- R1(config-router-af)#neighbor 209.165.200.226 activate
- R1(config-router-af)#no neighbor 2001:db8:200::2 activate

- R1(config-router-af)#network 10.0.0.0 mask 255.0.0.0
- R1(config-router-af)#exit-address-family
- R1(config-router)#address-family ipv6 unicast
- R1(config-router-af)#no neighbor 209.165.200.226 activate
- R1(config-router-af)#neighbor 2001:db8:200::2 activate
- R1(config-router-af)#network 2001:db8:100::/48
- R1(config-router-af)#exit-address-family
- R1(config-router)#exit
- R1(config)#exit

# 3.2. Configuraciones R2

# R2#config t

Enter configuration commands, one per line. End with CNTL/Z.

R2(config)#ip route 0.0.0.0 0.0.0.0 Loopback 0

R2(config)#ipv6 route ::/0 e1/0

R2(config)#ipv6 route ::/0 Loopback 0

R2(config)#router bgp 500

R2(config-router)#bgp router-id 2.2.2.2

R2(config-router)#neighbor 209.165.200.225 remote-as 300

R2(config-router)#neighbor 2001:db8:200::1 remote-as 300

R2(config-router)#address-family ipv4

R2(config-router-af)#neighbor 209.165.200.225 activate

R2(config-router-af)#no neighbor 2001:db8:200::1 activate

R2(config-router-af)#network 2.2.2.2 mask 255.255.255.255

R2(config-router-af)#network 0.0.0.0

R2(config-router-af)#exit-address-family

- R2(config-router)#address-family ipv6
- R2(config-router-af)#no neighbor 209.165.200.225 activate
- R2(config-router-af)#neighbor 2001:db8:200::1 activate

- R2(config-router-af)#network 2001:db8:2222::/128
- R2(config-router-af)#network ::/0
- R2(config-router-af)#exit-address-family
- R2(config-router)#exit
- R2(config)#exit

# 3.3. Cofiguraciones D1

- D1#config t
- D1(config)#router ospf 4
- D1(config-router)#router-id 0.0.4.131
- D1(config-router)#network 10.85.100.0 0.0.0.255 area 0
- D1(config-router)#network 10.85.101.0 0.0.0.255 area 0
- D1(config-router)#network 10.85.102.0 0.0.0.255 area 0
- D1(config-router)#network 10.85.10.0 0.0.0.255 area 0
- D1(config-router)#passive-interface default
- D1(config-router)#no passive-interface e1/2
- D1(config-router)#exit
- D1(config)#ipv6 router ospf 6
- D1(config-rtr)#router-id 0.0.6.131
- D1(config-rtr)#passive-interface default
- D1(config-rtr)#no passive-interface e1/2
- D1(config-rtr)#exit
- D1(config)#interface e1/2
- D1(config-if)#ipv6 ospf 6 area 0
- D1(config-if)#exit
- D1(config)#interface vlan 100
- D1(config-if)#ipv6 ospf 6 area 0
- D1(config-if)#exit
- D1(config)#interface vlan 101

- D1(config-if)#ipv6 ospf 6 area 0
- D1(config-if)#exit
- D1(config)#interface vlan 102
- D1(config-if)#ipv6 ospf 6 area 0
- D1(config-if)#exit

# 3.4. Configuraciones D2

- D2#config t
- D2(config)#router ospf 4
- D2(config-router)#router-id 0.0.4.132
- D2(config-router)#network 10.85.100.0 0.0.0.255 area 0
- D2(config-router)#network 10.85.101.0 0.0.0.255 area 0
- D2(config-router)#network 10.85.102.0 0.0.0.255 area 0
- D2(config-router)#network 10.85.11.0 0.0.0.255 area 0
- D2(config-router)#passive-interface default
- D2(config-router)#no passive-interface e1/0
- D2(config-router)#exit
- D2(config)#ipv6 router ospf 6
- D2(config-rtr)#router-id 0.0.6.132
- D2(config-rtr)#passive-interface default
- D2(config-rtr)#no passive-interface e1/0
- D2(config-rtr)#exit
- D2(config)#interface e1/0
- D2(config-if)#ipv6 ospf 6 area 0
- D2(config-if)#exit
- D2(config)#interface vlan 100
- D2(config-if)#ipv6 ospf 6 area 0
- D2(config-if)#exit
- D2(config)#interface vlan 101

D2(config-if)#ipv6 ospf 6 area 0

- D2(config-if)#exit
- D2(config)#interface vlan 102
- D2(config-if)#ipv6 ospf 6 area 0
- D2(config-if)#exit

Figura 16: show ip ospf neigtbor en R1

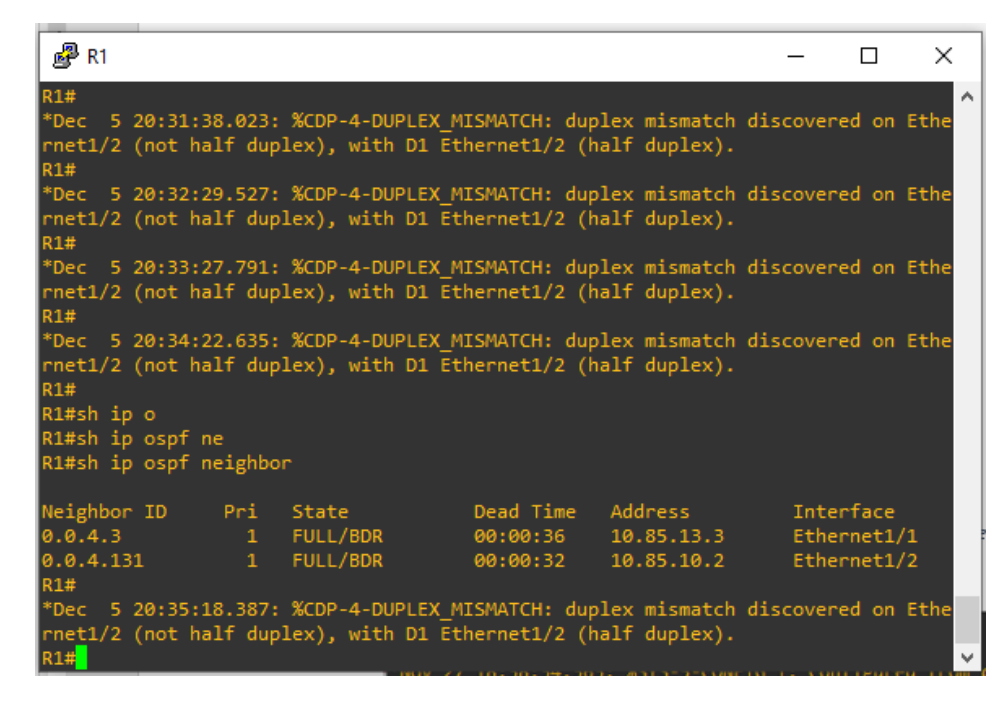

#### propia Fuente: Elaboración

Figura 17: Show IP Route OSPF en R1

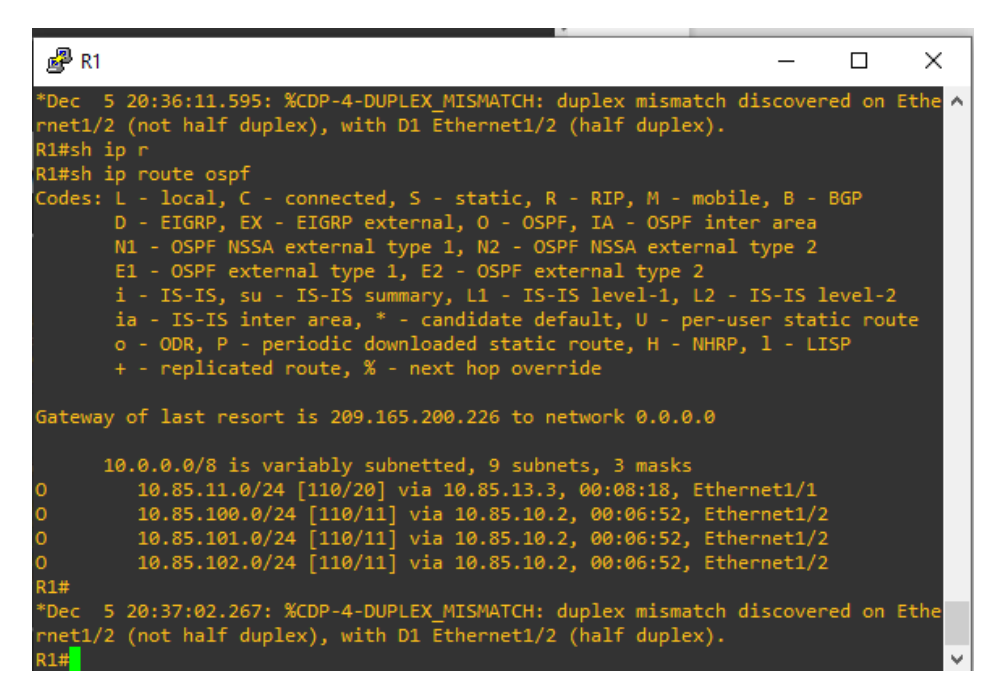

Fuente: Elaboración propia

Figura 18: show IPv6 route en R1

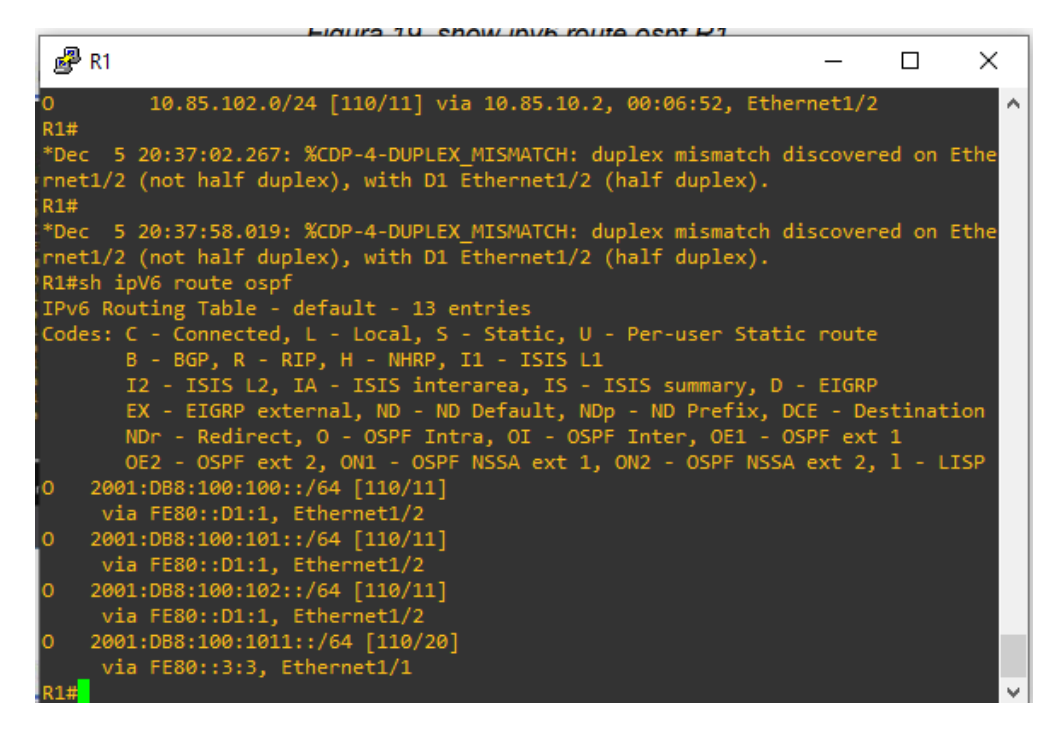

Figura 19: Show IP summary en R1

|                                                                                                 |                                                                                                    |                                                          |                                                  |                                         |                           |              |      |        |      |       | _ |
|-------------------------------------------------------------------------------------------------|----------------------------------------------------------------------------------------------------|----------------------------------------------------------|--------------------------------------------------|-----------------------------------------|---------------------------|--------------|------|--------|------|-------|---|
| <i>i</i> ₽ R1                                                                                   |                                                                                                    |                                                          |                                                  |                                         |                           |              |      | _      |      | ×     |   |
| *Dec 5 20:38:54<br>rnet1/2 (not hal<br>R1#                                                      | 4.831: %CDP-<br>lf duplex),                                                                                                    | 4-DUPLE)<br>with D1                                      | (_MISMAT(<br>Ethernet                            | [H: dup]<br>1/2 (ha                     | lex mism<br>alf dupl      | atch<br>ex). | disc | overed | d on | Ethe  | ^ |
| *Dec 5 20:39:43<br>rnet1/2 (not hal<br>R1#SH IP B<br>R1#SH IP Bgp S<br>R1#SH IP Bgp Sum         | 8.131: %CDP-<br>lf duplex),<br>nmary                                                                                                    | 4-DUPLE)<br>with D1                                      | (_MISMAT(<br>Ethernet                            | [H: dup]<br>t1/2 (ha                    | lex mism<br>alf dupl      | atch<br>ex). | disc | overed | d on | Ethe  |   |
| BGP router ident<br>BGP table versio<br>3 network entrie<br>3 path entries u                    | 3GP router identifier 1.1.1.1, local AS number 300<br>3GP table version is 4, main routing table version 4<br>3 network entries using 432 bytes of memory<br>3 path entries using 240 bytes of memory |                                                          |                                                  |                                         |                           |              |      |        |      |       |   |
| 2/2 BGP path/bes<br>1 BGP AS-PATH en<br>0 BGP route-map<br>0 BGP filter-lis<br>BGP using 968 to | tpath attri<br>itries using<br>cache entri<br>it cache ent<br>ital bytes c                                                                                                    | bute en<br>24 byte<br>ies using<br>ries usi<br>of memory | tries usi<br>es of men<br>g 0 bytes<br>ing 0 byt | ing 272<br>nory<br>s of men<br>tes of n | bytes o<br>nory<br>nemory | t men        | югу  |        |      |       |   |
| BGP activity 5/0                                                                                | ) prefixes,                                                                                                    | 5/0 path                                                 | ns, scan                                         | interva                                 | al 60 se                  | cs           |      |        |      |       |   |
| Neighbor<br> /PfxRcd                                                                            | v                                                                                                    | AS Msg                                                   | Rovd Msg9                                        | Sent 1                                  | [blVer                    | InQ C        | )utQ | Up/Dov | vn : | State |   |
| 209.165.200.226<br>2                                                                            | 4                                                                                                    | 500                                                      | 20                                               | 20                                      | 4                         |              |      | 00:15: | :00  |       |   |
| KT#                                                                                             |                                                                                                    |                                                          |                                                  |                                         |                           |              |      |        |      |       | ~ |

Fuente: Elaboración propia

Figura 20: Show IP summary en R2

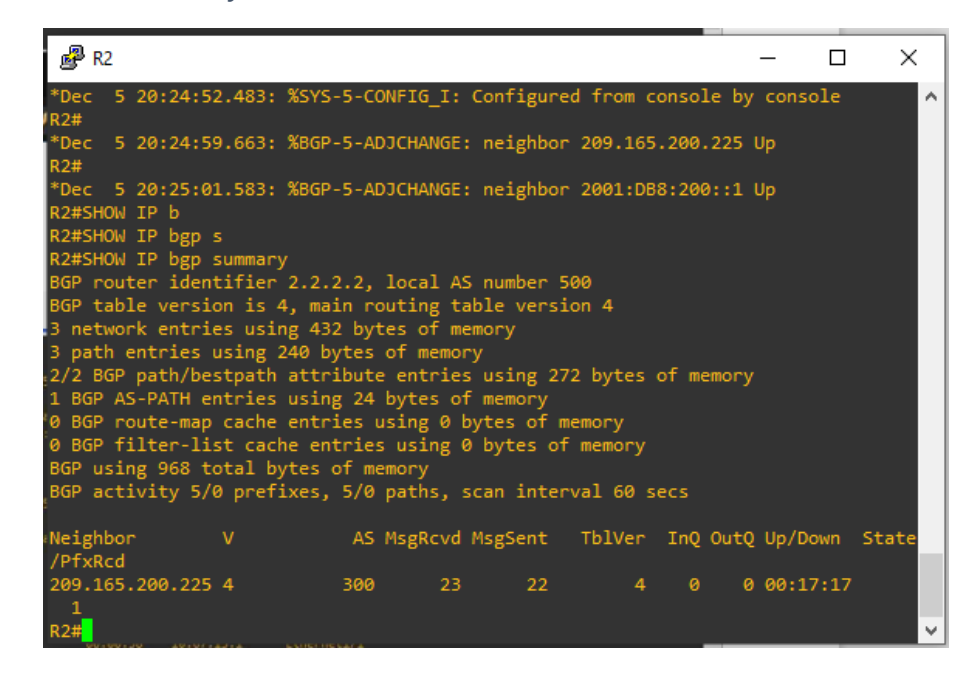

Figura 21: Show ip ospf neighbor en R3

| 🛃 R3                                                                                                   |                                      |                             |                                        |                                | _          |       | ×    |
|----------------------------------------------------------------------------------------------------|--------------------------------------|-----------------------------|----------------------------------------|--------------------------------|------------|-------|------|
| R3(config-if)#<br>*Dec 5 20:42:<br>rnet1/0 (not h<br>R3(config-if)#                                    | #<br>03.815:<br>nalf dup<br>#        | %CDP-4-DUP<br>plex), with ( | LEX_MISMATCH: dup<br>D2 Ethernet1/0 (1 | plex mismatch<br>half duplex). | discovere  | d on  | Ethe |
| *Dec 5 20:43:<br>rnet1/0 (not h<br>R3(config-if)#                                                      | 01.063:<br>malf dup                  | %CDP-4-DUP<br>lex), with (  | LEX_MISMATCH: dup<br>D2 Ethernet1/0 (1 | plex mismatch<br>half duplex). | discovere  | d on  | Ethe |
| *Dec 5 20:43:<br>rnet1/0 (not h<br>R3(config-if)#                                                      | 51.051:<br>malf dup<br>END           | %CDP-4-DUP<br>plex), with ( | LEX_MISMATCH: dup<br>D2 Ethernet1/0 (1 | plex mismatch<br>half duplex). | discovere  | d on  | Ethe |
| *Dec 5 20:44:                                                                                          | 39.047:                              | %SYS-5-CON                  | IG_I: Configure                        | d from console                 | e by conso | le    |      |
| *Dec 5 20:44:<br>rnet1/0 (not h<br>R3#show ip os<br>R3#show ip osp<br>R3#show ip osp<br>B3#show ip osp | 45.279:<br>half dup<br>of n<br>of ne | %CDP-4-DUP<br>plex), with ( | LEX_MISMATCH: dup<br>D2 Ethernet1/0 () | plex mismatch<br>half duplex). | discovere  | d on  | Ethe |
| Not-the TD                                                                                             | n neigi                              | C1-1-                       | Deed Time                              | A 44                           | T-+        | £     |      |
| 0.0.4.1                                                                                                | Pr1<br>1                             | FULL/DR                     | 00:00:30                               | 10.85.13.1                     | Ether      | net1, | /1   |
| 0.0.4.132                                                                                              | 1                                    | FULL/BDR                    | 00:00:32                               | 10.85.11.2                     | Ether      | net1, | /0   |
| KJ#                                                                                                    |                                      |                             |                                        |                                |            |       | v.   |

Fuente: Elaboración propia

Figura 22: show IP route OSPF en R3

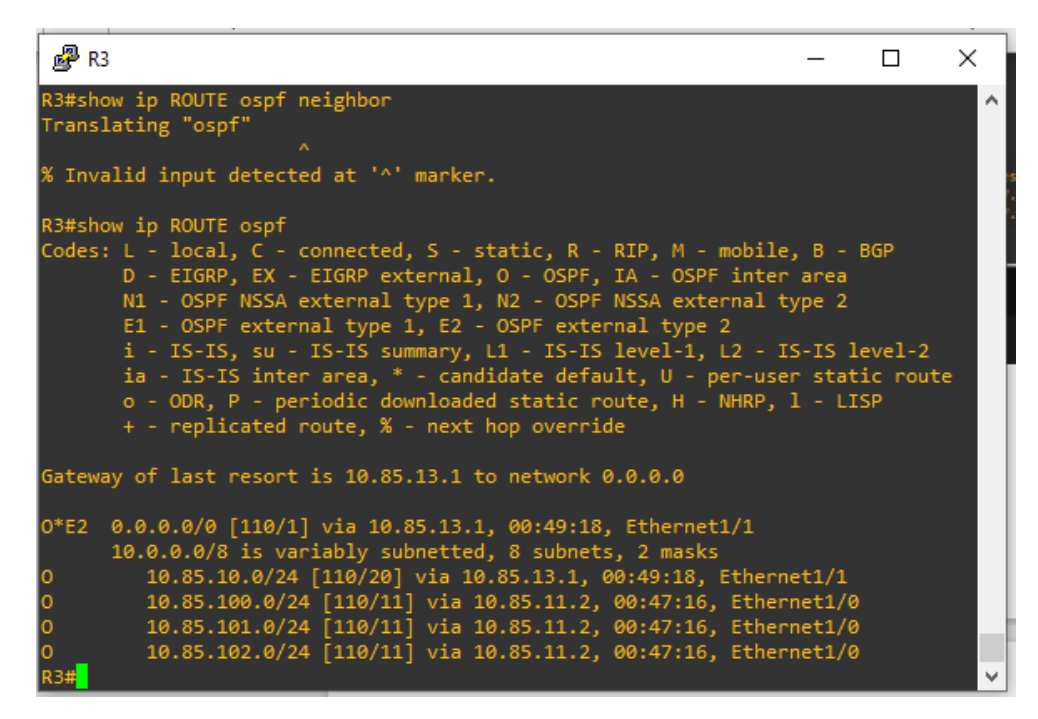

#### Fuente: Elaboración propia

Figura 23: show IPv6 route OSPF en R3

| P R3                                                                                                    | _         |            | ×              |
|----------------------------------------------------------------------------------------------------|-----------|------------|----------------|
| *Dec 5 21:18:21.295: %CDP-4-DUPLEX_MISMATCH: duplex mismatch or net1/0 (not half duplex), with D2 Ethernet1/0 (half duplex). R3#                      | discovere | d on       | Ethe ^         |
| *Dec 5 21:19:09.575: %CDP-4-DUPLEX_MISMATCH: duplex mismatch of rnet1/0 (not half duplex), with D2 Ethernet1/0 (half duplex). R3#show ipv6 ROUTE ospf | discovere | d on       | Ethe           |
| IPv6 Routing Table - default - 10 entries                                                                                                    |           |            |                |
| Codes: C - Connected, L - Local, S - Static, U - Per-user Stat:                                                                                       | ic route  |            |                |
| B - BGP, K - KIP, H - NHKP, II - ISIS LI                                                                                                    | FTCOD     |            |                |
| IZ - ISIS LZ, IA - ISIS INTERAREA, IS - ISIS SUMMARY, U                                                                                               | - EIGKP   | tinat      | ion            |
| NDr - Redirect 0 - OSPE Intra 01 - OSPE Inter 061 - (                                                                                                 | SDF AVt   | tinat<br>1 | 1011           |
| OE2 = OSPE ext 2 ON1 = OSPE NSSA ext 1 ON2 = OSPE NSSA                                                                                                | A evt 2   | 1<br>1 - 1 | тар            |
| OE2 ::/0 [110/1]. tag 6                                                                                                    | ·         |            |                |
| via FE80::1:3, Ethernet1/1                                                                                                    |           |            |                |
| 0 2001:DB8:100:100::/64 [110/11]                                                                                                    |           |            |                |
| via FE80::D1:1, Ethernet1/0                                                                                                    |           |            |                |
| 0 2001:DB8:100:101::/64 [110/21]                                                                                                    |           |            |                |
| via FE80::1:3, Ethernet1/1                                                                                                    |           |            |                |
| 0 2001:DB8:100:102::/64 [110/11]                                                                                                    |           |            |                |
| via FE80::D1:1, Ethernet1/0                                                                                                    |           |            |                |
| 0 2001:DB8:100:1013::/64 [110/10]                                                                                                    |           |            | - 1 - <b>1</b> |
| via Ethernet1/1, directly connected                                                                                                    |           |            |                |
| R3#                                                                                                    |           |            | × -            |

Figura 24: show IPv6 route ospf en D1

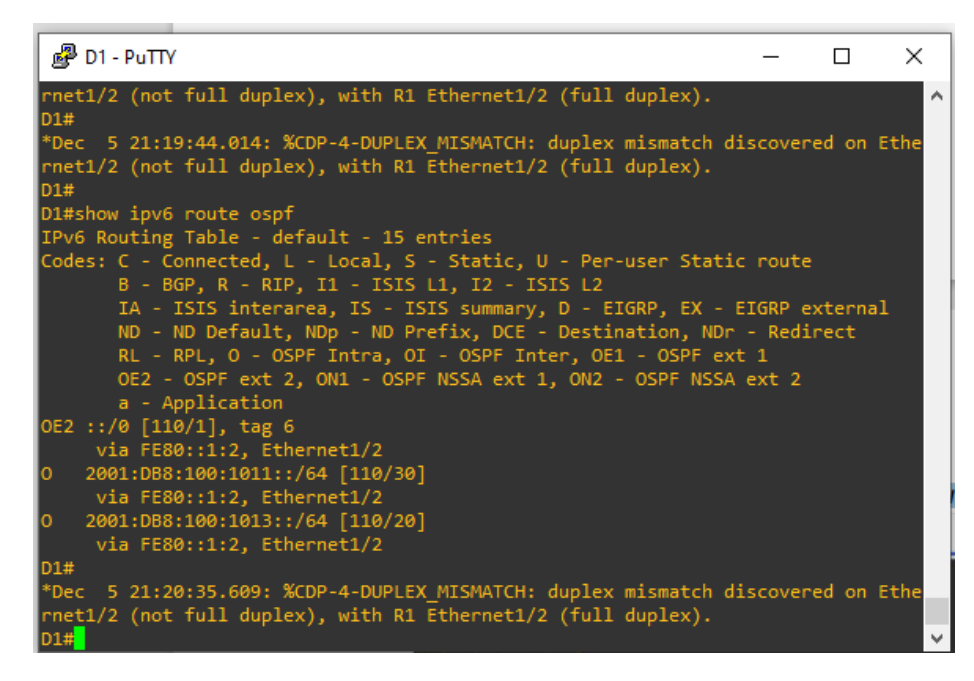

#### Fuente: Elaboración propia

Figura 25: show IP route ospf en D1

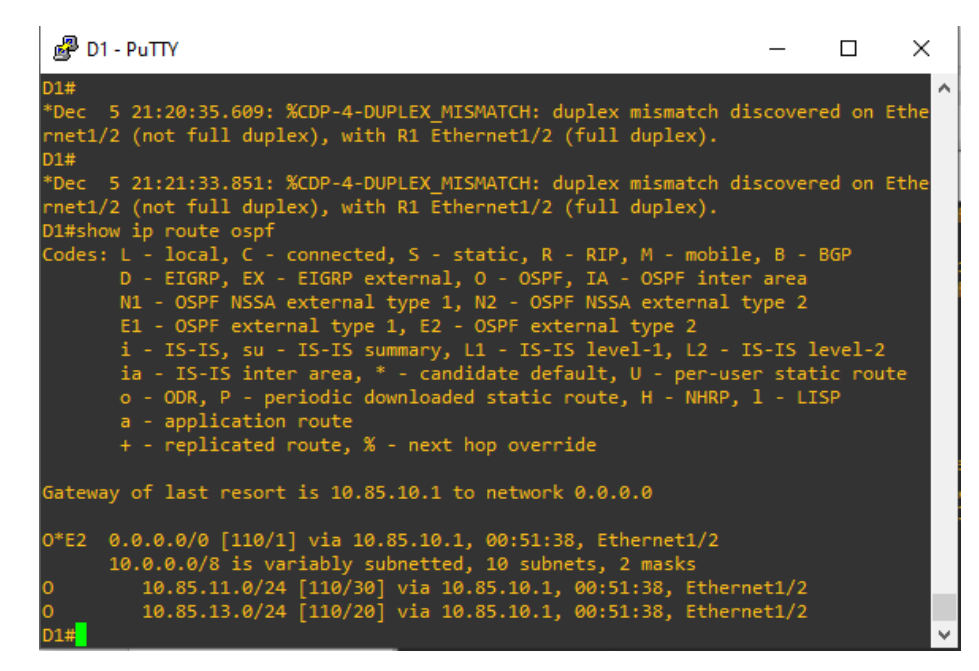

Fuente: Elaboración propia

Figura 26: show ip route ospf en D2

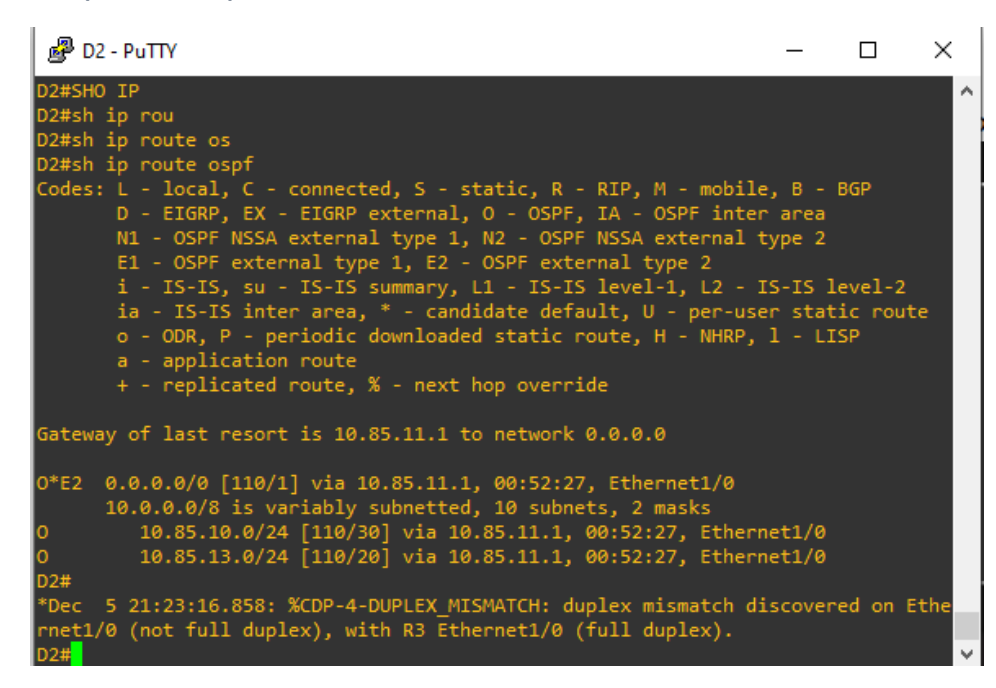

#### Fuente: Elaboración propia

Figura 27: show ipv6 route ospf en D2

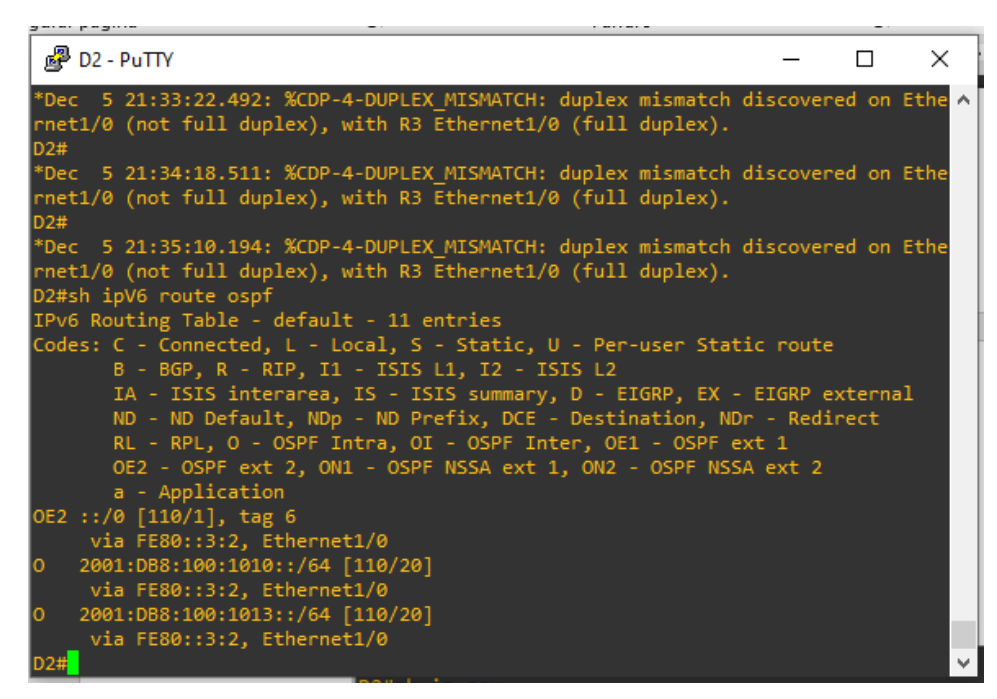

Figura 28: show ip ospf neighbor

| ۵ 🌏                                      | )2 - PuTTY                                                                                    |                                                                        |                                                                                      |                                |                              | _          |          | ×  |
|------------------------------------------|-----------------------------------------------------------------------------------------------|------------------------------------------------------------------------|--------------------------------------------------------------------------------------|--------------------------------|------------------------------|------------|----------|----|
| 0E2 :<br>0 2<br>0 2                      | a - Appl<br>:/0 [110/1<br>via FE80::<br>001:DB8:10<br>via FE80::<br>2001:DB8:10<br>via FE80:: | ication<br>], tag<br>3:2, Et<br>0:1010<br>3:2, Et<br>0:1013<br>3:2, Et | 1<br>6<br>thernet1/0<br>::/64 [110/20]<br>thernet1/0<br>::/64 [110/20]<br>thernet1/0 |                                |                              |            |          | Â  |
| *Dec<br>rnet1                            | 5 21:36:0<br>1/0 (not fu                                                                      | 5.069:<br>11 dup:                                                      | %CDP-4-DUPLEX_M<br>lex), with R3 Et                                                  | IISMATCH: dup<br>hernet1/0 (fi | lex mismatch<br>ull duplex). | discovered | 1 on Etl | he |
| *Dec<br>rnet1<br>D2#sh<br>D2#sh<br>D2#sh | 5 21:36:5<br>/0 (not fu<br>low<br>low ip<br>low ip os                                         | 5.225:<br>11 dup:                                                      | %CDP-4-DUPLEX_M<br>lex), with R3 Et                                                  | IISMATCH: dup<br>hernet1/0 (fi | lex mismatch<br>ull duplex). | discovered | l on Etl | ne |
| *Dec<br>rnet1<br>D2#sh<br>D2#sh          | 5 21:37:5<br>/0 (not fu<br>Now ip ospf<br>Now ip ospf                                         | 2.080:<br>11 dup:<br>ne<br>neight                                      | %CDP-4-DUPLEX_M<br>lex), with R3 Et<br>por                                           | IISMATCH: dup<br>hernet1/0 (fi | lex mismatch<br>ull duplex). | discovered | l on Eth | he |
| Neigh                                    | ibor ID                                                                                       | Pri                                                                    | State                                                                                | Dead Time                      | Address                      | Interf     | Face     |    |
| 0.0.4<br>D2#                             | 4.3                                                                                           | 1                                                                      | FULL/DR                                                                              | 00:00:37                       | 10.85.11.1                   | Etherr     | net1/0   |    |

Fuente: Elaboración propia

# 4. PARTE 4

En esta parte, configurará HSRP versión 2 para proporcionar redundancia de primer salto para hosts en la "Red de la empresa".

Las tareas de configuración son las siguientes:

| Tarea<br># | Tarea                                                      | Especificación                                                                                                    |
|------------|------------------------------------------------------------|----------------------------------------------------------------------------------------------------|
|            | En D1, cree SLA IP                                         | Cree dos SLA IP.                                                                                                    |
| 4.1        | que prueben la<br>accesibilidad de la<br>interfaz R1 E1/2. | <ul> <li>Utilice el SLA número 4 para IPv4.</li> <li>Utilice el SLA número 6 para IPv6.</li> </ul>                                                                         |
|            |                                                            | Los SLA IP probarán la disponibilidad de la interfaz R1 E1/2 cada 5 segundos.                                                                                              |
|            |                                                            | Programe el SLA para su implementación<br>inmediata sin hora de finalización.                                                                                              |
|            |                                                            | Cree un objeto de SLA de IP para el SLA<br>4 y otro para el SLA de IP 6.                                                                                                   |
|            |                                                            | <ul> <li>Utilice el número de pista 4 para IP<br/>SLA 4.</li> </ul>                                                                                                    |
|            |                                                            | <ul> <li>Utilice el número de pista 6 para IP<br/>SLA 6.</li> </ul>                                                                                                    |
|            |                                                            | Los objetos rastreados deben notificar a<br>D1 si el estado del SLA IP cambia de abajo<br>a arriba después de 10 segundos , o de<br>arriba a abajo después de 15 segundos. |

| Tarea<br># | Tarea                                                      | Especificación                                                                                                    |
|------------|------------------------------------------------------------|----------------------------------------------------------------------------------------------------|
|            | En D2, cree SLA IP                                         | Cree dos SLA IP.                                                                                                    |
| 4.2        | que prueben la<br>accesibilidad de la<br>interfaz R3 E1/0. | <ul> <li>Utilice el SLA número 4 para IPv4.</li> <li>Utilice el SLA número 6 para IPv6.</li> </ul>                                                                         |
|            |                                                            | Los SLA IP probarán la disponibilidad de la interfaz R3 E1/0 cada 5 segundos.                                                                                              |
|            |                                                            | Programe el SLA para su implementación<br>inmediata sin hora de finalización.                                                                                              |
|            |                                                            | Cree un objeto de SLA de IP para el SLA 4<br>y otro para el SLA de IP 6.                                                                                                   |
|            |                                                            | <ul> <li>Utilice el número de pista 4 para IP<br/>SLA 4.</li> <li>Utilice el número de pista 6 para IP</li> </ul>                                                          |
|            |                                                            | SLA 6.                                                                                                    |
|            |                                                            | Los objetos rastreados deben notificar a<br>D1 si el estado del SLA IP cambia de abajo<br>a arriba después de 10 segundos , o de<br>arriba a abajo después de 15 segundos. |

|     | En D1, configure<br>HSRPv2. | D1 es el router principal para VLAN 100 y<br>102; por lo tanto, su prioridad también se<br>cambiará a 150.                                                                                                    |
|-----|-----------------------------|----------------------------------------------------------------------------------------------------|
|     |                             | Configure HSRP versión 2.                                                                                                    |
|     |                             | <ul> <li>Configure el grupo 104 de HSRP IPv4<br/>para VLAN 100:</li> <li>Asigne la dirección IP virtual<br/>10.XY.100.254.</li> <li>Establezca la prioridad del grupo en<br/>150.</li> <li>Habilite la preferencia.</li> <li>Realice un seguimiento del objeto 4 y<br/>disminuya en 60.</li> </ul> |
|     |                             | Configure el grupo <b>114</b> de HSRP IPv4<br>para VLAN 101:                                                                                                    |
|     |                             | <ul> <li>Asigne la dirección IP virtual 10.XY.10<br/>1.254.</li> <li>Habilite la preferencia.</li> <li>Realice un seguimiento del objeto 4<br/>hasta disminuir en 60.</li> </ul>                                                                                                    |
| 4.5 |                             | Configure el grupo HSRP <b>IPv4 124</b> para<br>VLAN 102:                                                                                                    |
|     |                             | <ul> <li>Asigne la dirección IP virtual 10.XY.10</li> <li>2.254.</li> </ul>                                                                                                    |
|     |                             | <ul> <li>Establezca la prioridad del grupo en<br/>150.</li> </ul>                                                                                                    |
|     |                             | <ul> <li>Habilite la preferencia.</li> <li>Realice un seguimiento del objeto 4<br/>hasta disminuir en 60.</li> </ul>                                                                                                    |
|     |                             | Configure IPv6 HSRP grupo 10 <b>6</b> para<br>VLAN 100:                                                                                                    |
|     |                             | <ul> <li>Asigne la dirección IP virtual mediante<br/>la configuración automática de ipv6.</li> <li>Establezca la prioridad del grupo en<br/>150.</li> <li>Habilite la preferencia.</li> <li>Realice un seguimiento del objeto 6 y<br/>disminuya en 60.</li> </ul>                                  |
|     |                             | Configure el grupo HSRP IPv6 11 <b>6</b> para<br>VLAN 101:                                                                                                    |

| Tarea<br># | Tarea | Especificación                                                                                                    |
|------------|-------|----------------------------------------------------------------------------------------------------|
|            |       | <ul> <li>Asigne la dirección IP virtual mediante<br/>la configuración automática de ipv6.</li> <li>Habilite la preferencia.</li> <li>Realice un seguimiento del objeto 6 y<br/>disminuya en 60.</li> </ul>                                                        |
|            |       | Configure IPv6 HSRP grupo <b>126</b> para<br>VLAN 102:                                                                                                    |
|            |       | <ul> <li>Asigne la dirección IP virtual mediante<br/>la configuración automática de ipv6.</li> <li>Establezca la prioridad del grupo en<br/>150.</li> <li>Habilite la preferencia.</li> <li>Realice un seguimiento del objeto 6 y<br/>disminuya en 60.</li> </ul> |

| En D2, configure<br>HSRPv2. | D2 es el router principal para VLAN 101;<br>por lo tanto, la prioridad también se<br>cambiará a 150.                                                                                                    |
|-----------------------------|----------------------------------------------------------------------------------------------------|
|                             | Configure HSRP versión 2.                                                                                                    |
|                             | Configure el grupo 104 de HSRP IPv4<br>para VLAN 100:                                                                                                    |
|                             | <ul> <li>Asigne la dirección IP virtual<br/>10.XY.100.254.</li> <li>Habilite la preferencia.</li> <li>Realice un seguimiento del objeto 4 y<br/>disminuya en 60.</li> </ul>                                |
|                             | Configure el grupo <b>114</b> de HSRP IPv4<br>para VLAN 101:                                                                                                    |
|                             | <ul> <li>Asigne la dirección IP virtual 10. XY.10<br/>1,254.</li> <li>Establezca la prioridad del grupo en</li> </ul>                                                                                      |
|                             | <b>150</b> .                                                                                                    |
|                             | <ul> <li>Habilite la preferencia.</li> <li>Realice un seguimiento del objeto 4<br/>hasta disminuir en 60.</li> </ul>                                                                                       |
|                             | Configure el grupo HSRP <b>IPv4 124</b> para<br>VLAN 102:                                                                                                    |
|                             | <ul> <li>Asigne la dirección IP virtual 10. XY.10</li> <li>2 254</li> </ul>                                                                                                    |
|                             | <ul> <li>Habilite la preferencia.</li> <li>Realice un seguimiento del objeto 4<br/>hasta disminuir en 60.</li> </ul>                                                                                       |
|                             | Configure IPv6 HSRP grupo 10 <b>6</b> para<br>VLAN 100:                                                                                                    |
|                             | <ul> <li>Asigne la dirección IP virtual mediante<br/>la configuración automática de ipv6.</li> <li>Habilite la preferencia.</li> <li>Realice un seguimiento del objeto 6 y<br/>disminuya en 60.</li> </ul> |
|                             | Configure el grupo HSRP IPv6 11 <b>6</b> para<br>VLAN 101:                                                                                                    |
|                             | <ul> <li>Asigne la dirección IP virtual mediante<br/>la configuración automática de ipv6.</li> <li>Establezca la prioridad del grupo en<br/>150.</li> </ul>                                                |

| Tarea<br># | Tarea | Especificación                                                                                                    |
|------------|-------|----------------------------------------------------------------------------------------------------|
|            |       | <ul> <li>Habilite la preferencia.</li> <li>Realice un seguimiento del objeto 6 y<br/>disminuya en 60.</li> </ul>                                                                                           |
|            |       | Configure IPv6 HSRP grupo <b>126</b> para<br>VLAN 102:                                                                                                    |
|            |       | <ul> <li>Asigne la dirección IP virtual mediante<br/>la configuración automática de ipv6.</li> <li>Habilite la preferencia.</li> <li>Realice un seguimiento del objeto 6 y<br/>disminuya en 60.</li> </ul> |

# 4.1. Configuraciones en D1

D1#config t

- D1(config)#ip sla 4
- D1(config-ip-sla)#icmp-echo 10.85.11.1
- D1(config-ip-sla-echo)#frequency 5
- D1(config-ip-sla-echo)#exit
- D1(config)#ip sla 6
- D1(config-ip-sla)#icmp-echo 2001:db8:100:1011::1
- D1(config-ip-sla-echo)#frequency 5
- D1(config-ip-sla-echo)#exit
- D1(config)#ip sla schedule 4 life forever start-time now
- D1(config)#ip sla schedule 6 life forever start-time now
- D1(config)#track 4 ip sla 4
- D1(config-track)#delay down 10 up 15
- D1(config-track)#exit
- D1(config)#track 6 ip sla 6
- D1(config-track)#delay down 10 up 15
- D1(config-track)#exit
- D1(config)#interface vlan 100
- D1(config-if)#standby version 2
- D1(config-if)#standby 104 ip 10.85.100.254
- D1(config-if)#standby 104 priority 150
- D1(config-if)#standby 104 preempt
- D1(config-if)#standby 104 track 4 decrement 60
- D1(config-if)#standby 106 ipv6 autoconfig
- D1(config-if)#standby 106 priority 150
- D1(config-if)#standby 106 preempt
- D1(config-if)#standby 106 track 6 decrement 60

D1(config-if)#exit

- D1(config)#interface vlan 101
- D1(config-if)#standby version 2
- D1(config-if)#standby 114 ip 10.85.101.254
- D1(config-if)#standby 114 preempt
- D1(config-if)#standby 114 track 4 decrement 60
- D1(config-if)#standby 116 ipv6 autoconfig
- D1(config-if)#standby 116 preempt
- D1(config-if)#standby 116 track 6 decrement 60
- D1(config-if) #exit
- D1(config)#interface vlan 102
- D1(config-if)#standby version 2
- D1(config-if)#standby 124 ip 10.85.102.254
- D1(config-if)#standby 124 priority 150
- D1(config-if)#standby 124 preempt
- D1(config-if)#standby 124 track 4 decrement 60
- D1(config-if)#standby 126 ipv6 autoconfig
- D1(config-if)#standby 126 priority 150
- D1(config-if)#standby 126 preempt
- D1(config-if)#standby 126 track 6 decrement 60
- D1(config-if)#exit
- D1(config)#exit

# 4.2. Configuraciones en D2

D2#config t

- D2(config)#ip sla 4
- D2(config-ip-sla)#icmp-echo 10.85.11.1
- D2(config-ip-sla-echo)#frequency 5

D2(config-ip-sla-echo)#exit

D2(config)#ip sla 6

D2(config-ip-sla)#icmp-echo 2001:db8:100:1011::1

D2(config-ip-sla-echo)#frequency 5

D2(config-ip-sla-echo)#exit

D2(config)#ip sla schedule 4 life forever start-time now

D2(config)#ip sla schedule 6 life forever start-time now

D2(config)#track 4 ip sla 4

D2(config-track)#delay down 10 up 15

D2(config-track)#exit

D2(config)#track 6 ip sla 6

D2(config-track)#delay down 10 up 15

D2(config-track)#exit

D2(config)#interface vlan 100

D2(config-if)#standby version 2

D2(config-if)#standby 104 ip 10.85.100.254

D2(config-if)#standby 104 preempt

D2(config-if)#standby 104 track 4 decrement 60

D2(config-if)#standby 106 ipv6 autoconfig

D2(config-if)#standby 106 preempt

D2(config-if)#standby 106 track 6 decrement 60

D2(config-if)#exit

D2(config)#interface vlan 101

D2(config-if)#standby version 2

D2(config-if)#standby 114 ip 10.85.101.254

D2(config-if)#standby 114 priority 150

D2(config-if)#standby 114 preempt

D2(config-if)#standby 114 track 4 decrement 60

D2(config-if)#standby 116 ipv6 autoconfig D2(config-if)#standby 116 priority 150 D2(config-if)#standby 116 preempt D2(config-if)#standby 116 track 6 decrement 60 D2(config-if)#exit D2(config)#interface vlan 102 D2(config)#interface vlan 102 D2(config-if)#standby version 2 D2(config-if)#standby 124 ip 10.85.102.254 D2(config-if)#standby 124 preempt D2(config-if)#standby 124 track 4 decrement 60 D2(config-if)#standby 126 ipv6 autoconfig D2(config-if)#standby 126 preempt D2(config-if)#standby 126 track 6 decrement 60 D2(config-if)#standby 126 track 6 decrement 60 D2(config-if)#standby 126 track 6 decrement 60 D2(config-if)#exit D2(config-if)#exit

Figura 29: Show standby brief en D1

| 🛃 D1 - PuTI                                                                                                    | Y                 |                  |                                  |                                     |                                   |                                                  | _ |  |
|----------------------------------------------------------------------------------------------------|-------------------|------------------|----------------------------------|-------------------------------------|-----------------------------------|--------------------------------------------------|---|--|
| rnet1/2 (no<br>D1#                                                                                                    | t ful             | l dup            | lex), wit                        | h R1 Ethernet1/2                    | (full duplex).                    |                                                  |   |  |
| *Dec 5 21:<br>rnet1/2 (no<br>D1#                                                                                                    | 50:23<br>t ful:   | .986:<br>1 dup   | %CDP-4-D<br>lex), wit            | JPLEX_MISMATCH:<br>h R1 Ethernet1/2 | duplex mismatch<br>(full duplex). | discovered on Ethe                               |   |  |
| *Dec 5 21:51:17.444: %CDP-4-DUPLEX_MISMATCH: duplex mismatch discovered on Ethe<br>rnet1/2 (not full duplex), with R1 Ethernet1/2 (full duplex).<br>D1#show standby brief |                   |                  |                                  |                                     |                                   |                                                  |   |  |
|                                                                                                    |                   |                  | P indicate                       | es configured to                    | preempt.                          |                                                  |   |  |
| Interface<br>Vl100<br>Vl100<br>:6A                                                                                                    | Grp<br>104<br>106 | Pri<br>150<br>90 | P State<br>P Active<br>P Standby | Active<br>local<br>FE80::D2:2       | Standby<br>10.85.100.2<br>local   | Virtual IP<br>10.85.100.254<br>FE80::5:73FF:FEA0 |   |  |
| Vl101<br>Vl101<br>:74                                                                                                    | 114<br>116        | 100<br>40        | P Standby<br>P Standby           | 10.85.101.2<br>FE80::D2:3           | local<br>local                    | 10.85.101.254<br>FE80::5:73FF:FEA0               |   |  |
| V1102<br>V1102<br>:7E                                                                                                    | 124<br>126        | 150<br>90        | P Active<br>P Standby            | local<br>FE80::D2:4                 | 10.85.102.2<br>local              | 10.85.102.254<br>FE80::5:73FF:FEA0               |   |  |
| *Dec 5 21:<br>rnet1/2 (no<br>D1#                                                                                                    | 52:17<br>t ful:   | .397:<br>1 dup   | %CDP-4-D                         | JPLEX_MISMATCH:<br>h R1 Ethernet1/2 | duplex mismatch<br>(full duplex). | discovered on Ethe                               |   |  |

Figura 30: Show standby brief en D2

| 🛃 D2 - PuTTY                                                                                                    |                                                                        |                                   |                                                  | _ | × |
|----------------------------------------------------------------------------------------------------|------------------------------------------------------------------------|-----------------------------------|--------------------------------------------------|---|---|
| *Dec 5 21:52:35.49<br>rnet1/0 (not full 0<br>D2#                                                                                                   | 99: %CDP-4-DUPLEX_MISMATCH:<br>duplex), with R3 Ethernet1/0            | duplex mismatch<br>(full duplex). | discovered on Ethe                               |   | ^ |
| *Dec 5 21:53:30.8:<br>rnet1/0 (not full o<br>D2#SHOW 5<br>D2#SHOW ST<br>D2#SHOW STAN<br>D2#SHOW STANM BD<br>D2#SHOW STANMBY B<br>D2#SHOW STANMBY B | 39: %CDP-4-DUPLEX_MISMATCH: duplex), with R3 Ethernet1/0               | duplex mismatch<br>(full duplex). | discovered on Ethe                               |   |   |
| D2#SHOW STANDOY BP.                                                                                                    | P indicates configured to                                              | preempt.                          |                                                  |   |   |
| Interface Grp Pr<br>Vl100 104 10<br>Vl100 106 10<br>:6A                                                                                            | <br>ri P State Active<br>00 P Standby 10.85.100.1<br>00 P Active local | Standby<br>local<br>FE80::D1:2    | Virtual IP<br>10.85.100.254<br>FE80::5:73FF:FEA0 |   |   |
| Vl101 114 19<br>Vl101 116 19<br>:74                                                                                                    | 50 P Active local<br>50 P Active local                                 | 10.85.101.1<br>FE80::D1:3         | 10.85.101.254<br>FE80::5:73FF:FEA0               |   |   |
| V1102 124 10<br>V1102 126 10<br>:7E                                                                                                    | 00 P Standby 10.85.102.1<br>00 P Active local                          | local<br>FE80::D1:4               | 10.85.102.254<br>FE80::5:73FF:FEA0               |   | , |

Fuente: Elaboración propia

Figura 31: ping desde R1 a loopback R2

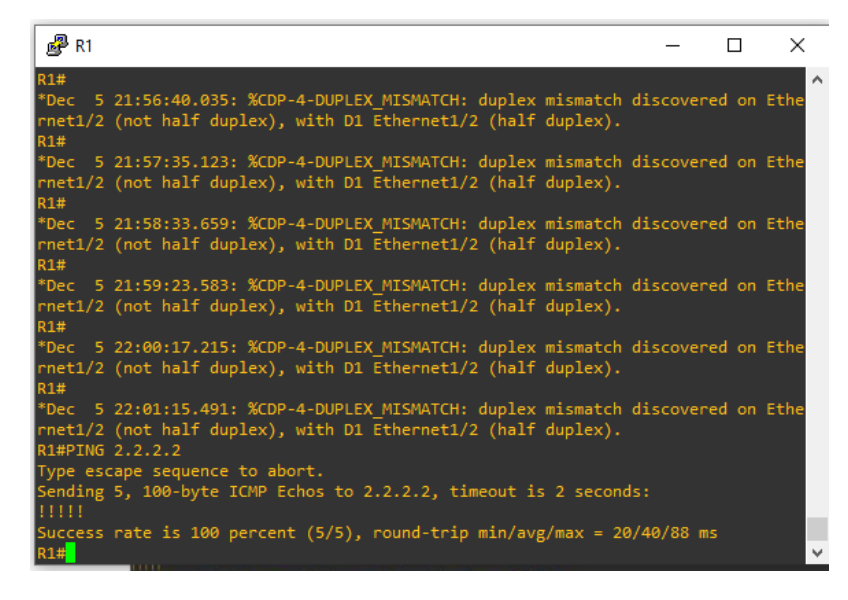

#### Fuente: Elaboración propia

Figura 32: show run BGP en R2

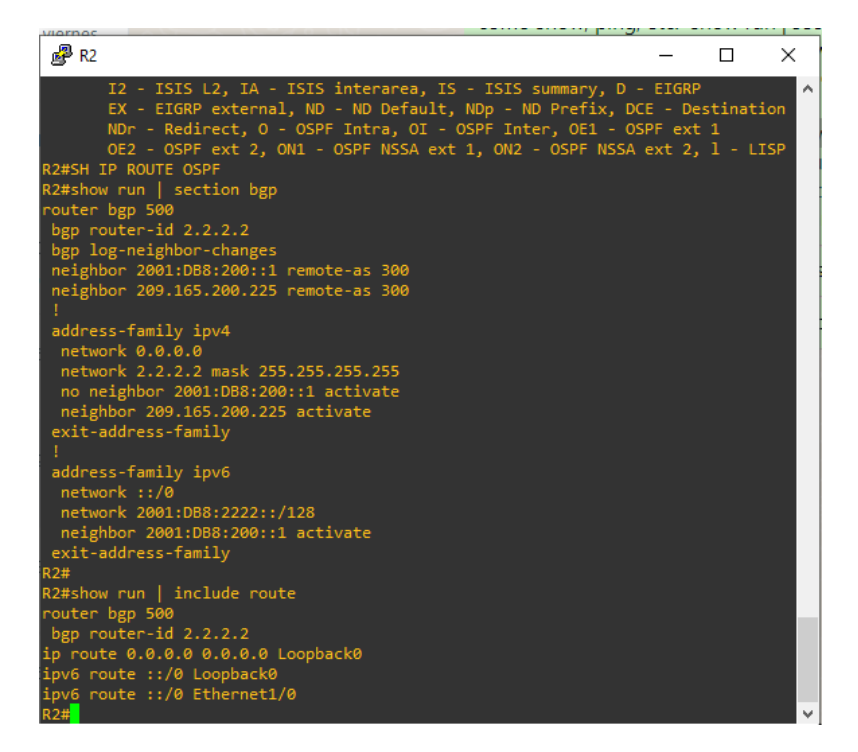

Fuente: Elaboración propia

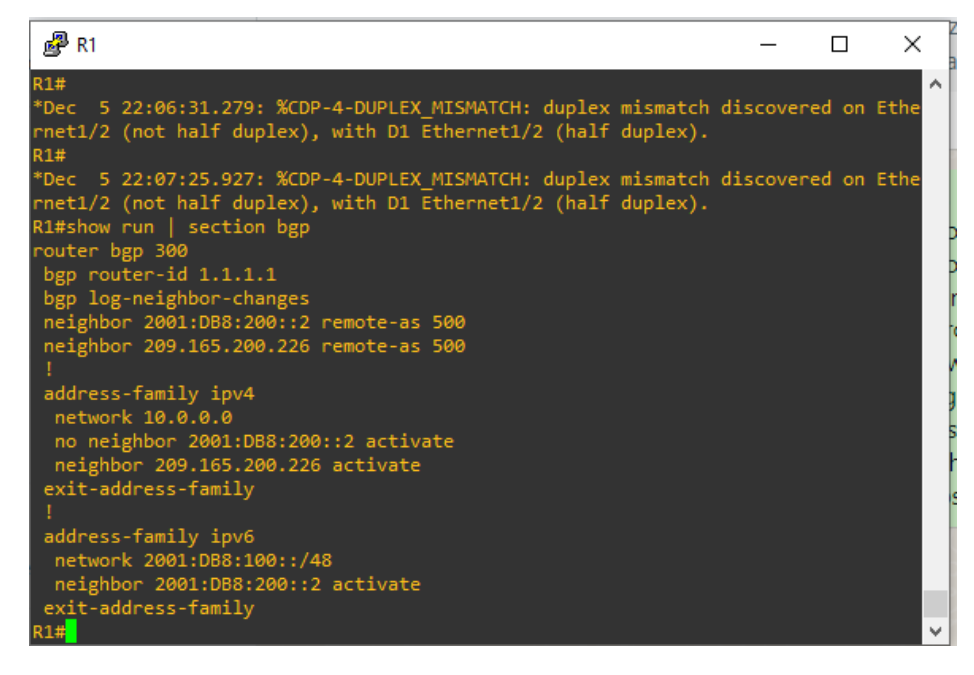

Fuente: Elaboración propia

Figura 34: show ip route ospf | begin Gateway en R3

| PR R3                                                                                                    | _                                               |      | ×    |   |
|----------------------------------------------------------------------------------------------------|-------------------------------------------------|------|------|---|
| *Dec 5 22:04:49.083: %CDP-4-DUPLEX_MISMATCH: duplex mismatch rnet1/0 (not half duplex), with D2 Ethernet1/0 (half duplex). R3#                                                                                                    | discovere                                       | d on | Ethe | ^ |
| *Dec 5 22:05:43.919: %CDP-4-DUPLEX_MISMATCH: duplex mismatch rnet1/0 (not half duplex), with D2 Ethernet1/0 (half duplex). R3#                                                                                                    | discovere                                       | d on | Ethe |   |
| *Dec 5 22:06:33.027: %CDP-4-DUPLEX_MISMATCH: duplex mismatch rnet1/0 (not half duplex), with D2 Ethernet1/0 (half duplex). R3#                                                                                                    | discovere                                       | d on | Ethe |   |
| *Dec 5 22:07:30.287: %CDP-4-DUPLEX_MISMATCH: duplex mismatch rnet1/0 (not half duplex), with D2 Ethernet1/0 (half duplex). R3#                                                                                                    | discovere                                       | d on | Ethe |   |
| *Dec 5 22:08:28.555: %CDP-4-DUPLEX_MISMATCH: duplex mismatch<br>rnet1/0 (not half duplex), with D2 Ethernet1/0 (half duplex).<br>R3#show ip route ospf   begin Gateway<br>Gateway of last resort is 10.85.13.1 to network 0.0.00                                                                                                    | discovere                                       | d on | Ethe |   |
| 0*E2 0.0.0.0/0 [110/1] via 10.85.13.1, 01:40:06, Ethernet1/1                                                                                                    |                                                 |      |      |   |
| 10.0.0.0/8 is variably subnetted, 8 subnets, 2 masks         0       10.85.10.0/24 [110/20] via 10.85.13.1, 01:40:06, Ethe         0       10.85.100.0/24 [110/11] via 10.85.11.2, 01:38:04, Eth         0       10.85.101.0/24 [110/11] via 10.85.11.2, 01:38:04, Eth         0       10.85.101.0/24 [110/11] via 10.85.11.2, 01:38:04, Eth         0       10.85.102.0/24 [110/11] via 10.85.11.2, 01:38:04, Eth | ernet1/1<br>hernet1/0<br>hernet1/0<br>hernet1/0 |      |      |   |
| R3#                                                                                                    |                                                 |      |      | Y |

Fuente: Elaboración propia

#### CONCLUSIONES

Luego de esta práctica se puede verificar la configuración de los routers y switches, donde se evidencia su correcto funcionamiento. Se requiere una configuración redundante en la red, para ello se crean múltiples caminos mediante spanning tree que garantiza la ausencia de loops y port channel que garantiza la disponibilidad de los puertos, de esta forma se garantiza la conectividad de los diferentes puertos en caso de que otros fallen. Se crea un protocolo de enrutamiento para la red empresarial conformado por OSPF, que garantiza el correcto flujo de datos entre enrutadores, y en los switches se crea HSRP para garantizar la disponibilidad de los dispositivos, donde se configura el primer salto de hosts con tolerancia a fallas.

Con la ayuda del software de emulación GNS3, las configuraciones de dispositivos se realizan para simular una amplia gama de topologías y/o configurar en múltiples capas dada la interfaz de usuario, la diversidad de imágenes de dispositivos y la aceptación de diferentes comandos. Cabe señalar que cuando se necesita configurar una interfaz como puerto troncal en el switch, se debe enviar el comando encapsulado en Dot1Q, ya que, si se activa el modo troncal antes del encapsulado, el sistema reportará un error y no nos permitirá para configurarlo

### BIBLIOGRAFÍA

Edgeworth, B., Garza Rios, B., Gooley, J., Hucaby, D. (2020). CISCO Press (Ed).Packet Forwarding. CCNP and CCIE Enterprise Core ENCOR 350-401.https://1drv.ms/b/s!AAIGg5JUgUBthk8

Edgeworth, B., Garza Rios, B., Gooley, J., Hucaby, D. (2020). CISCO Press (Ed).Spanning Tree Protocol. CCNP and CCIE Enterprise Core ENCOR 350-401.https://1drv.ms/b/s!AAIGg5JUgUBthk8

Edgeworth, B., Garza Rios, B., Gooley, J., Hucaby, D. (2020). CISCO Press (Ed).Advanced Spanning Tree. CCNP and CCIE Enterprise Core ENCOR 350-401.https://1drv.ms/b/s!AAIGg5JUgUBthk8

Vesga, J. (2019). Introducción al Laboratorio Remoto SmartLab [OVI].http://hdl.handle.net/10596/24167

Granados, G. (2019). Registro y acceso a la plataforma Cisco CCNP [OVI]. https://repository.unad.edu.co/handle/10596/24419

Multiple Spanning Tree Protocol. CCNP and CCIE Enterprise Core ENCOR 350-401. https://1drv.ms/b/s!AAIGg5JUgUBthk8

Edgeworth, B., Garza Rios, B., Gooley, J., Hucaby, D. (2020). CISCO Press (Ed). VLAN Trunks and EtherChannel Bundles. CCNP and CCIE Enterprise Core ENCOR 350-401. https://1drv.ms/b/s!AAIGg5JUgUBthk8